## LOGIN

The login panel allows only authorized users to log into the system. The menus available to individual users after successful log in are based on the privileges assigned to them by the Administrator.

To **Login** to Corporate Banking:

1. Open the internet banking corporate login portal in your web browser.

|                                             | Important                                                                                                    | Security Notice:                                                                     |
|---------------------------------------------|----------------------------------------------------------------------------------------------------|--------------------------------------------------------------------------------------|
| Ensure following                            | ng before logging in                                                                                                    |                                                                                      |
| 1. URL addre<br>2. Do not en<br>3. You have | ss on the address bar of your internet brows<br>ter login or other sensitive information in any<br>verified the security certificate by clicking on | er begins with https<br>pop up window.<br>the padlock icon on your internet browser. |
| Username:<br>Password:                      | Your password has been set.<br>Please login with your new<br>username and password.                                                                 | NIBL eBanking                                                                        |
| Terms and Condi                             | tions                                                                                                    | © 2018 NIBL Bank. All Rights Reserved.                                               |

- 2. Enter the **Username** and **Password** and click the **Login** button.
- 3. You will now be logged in as the user.

| ADVICE GENERATION | Account Info         | Account Info         |                   |           |  |  |  |  |
|-------------------|----------------------|----------------------|-------------------|-----------|--|--|--|--|
| IANAGE ACCOUNT    | F1Soft International | F1Soft International |                   |           |  |  |  |  |
| TATEMENT          | Account Number       | Scheme Code          | Available Balance | View      |  |  |  |  |
| ISER              | 00101010061912       | CAGN1                | 251,858.12        | Statement |  |  |  |  |
|                   | 00101010061921       | CAGN1                | 30,331.29         | Statement |  |  |  |  |

The screen will display the details of the account in the right pane and a list of menus will be available on the left.

### VIEW PROFILE

Logged in users can view the details of their current profile. The information listed in the User Profile will include **Name**, **Username**, **Customer Code**, **Email Address**, **Mobile Number** and **Created Date**.

To View User Profile:

- 1. Click on **VIEW PROFILE** in the left navigation pane.
- 2. Complete information of the current user profile is displayed as below.

| User Profile                 |                                            |  |  |  |
|------------------------------|--------------------------------------------|--|--|--|
| Name<br>F1Soft International | Username<br>bipin.shrestha@f1soft.com      |  |  |  |
| Customer Code<br>000190497   | Email Address<br>bipin.shrestha@f1soft.com |  |  |  |
| Mobile Number<br>9841014902  | Created Date/Time<br>2018-04-01 15:02:18   |  |  |  |

### CHANGE PASSWORD

Users are advised to take precautions to keep their passwords safe at all times and change it on a regular basis. Logged in users can change their login password from within the system anytime.

To Change User Password:

- 1. Click on **CHANGE PASSWORD** in the left navigation pane.
- 2. Fill in the passwords in the box and click the Change button.

| Change Password  |  |  |  |  |  |
|------------------|--|--|--|--|--|
| Old Password     |  |  |  |  |  |
| New Password     |  |  |  |  |  |
| Confirm Password |  |  |  |  |  |

3. A message will be displayed confirming that the password was successfully changed.

### LOGOUT

Users are advised to always logout of the system upon completion of a session or if they require leaving the system unattended.

To Logout:

- 1. Click the Logout button in the left navigation pane.
- 2. You will be taken back into the main corporate banking login screen.

### VIEW ACCOUNT INFO AND STATEMENTS

Users can view the Account Information and view, print or download the Account Statements if the Administrator has permitted such operation for them. A date range can be specified to show the statement for a particular time period. The main page also has an existing panel to show a brief view of their account balance.

To View Account Information

- 1. Click on **ACCOUNT INFO** sub-menu under **ACCOUNT** menu in the main screen.
- 2. A summary of all account information available to you is displayed with Account Number, Scheme Code and Available Balance.

| Account Info                                      |       |            |           |  |  |
|---------------------------------------------------|-------|------------|-----------|--|--|
| F1Soft International                              |       |            |           |  |  |
| Account Number Scheme Code Available Balance View |       |            |           |  |  |
| 00101010061912                                    | CAGN1 | 251,858.12 | Statement |  |  |
| 00101010061921                                    | CAGN1 | 30,331.29  | Statement |  |  |

To View Account Statements

1. Click on **STATEMENT** sub-menu under **ACCOUNT** menu in the main screen. Alternately click on the **Statement** link for the corresponding account number if already viewing the Account Info.

| Account Info         |             |                   |           |  |  |
|----------------------|-------------|-------------------|-----------|--|--|
| F1Soft International |             |                   |           |  |  |
| Account Number       | Scheme Code | Available Balance | View      |  |  |
| 00101010061912       | CAGN1       | 251,858.12        | Statement |  |  |
| 00101010061021       | CAGN1       | 30.331.29         | Statement |  |  |

2. Enter the **From Date** and **To Date** to specify the date range to be shown in the Statement for. Select the **Account Number** and click the **Show** button.

| Statement      |                |  |  |  |  |
|----------------|----------------|--|--|--|--|
| From Date      | Mar 2, 2018    |  |  |  |  |
| To Date        | Apr 2, 2018    |  |  |  |  |
| Account Number | Select Account |  |  |  |  |

3. The Statement for the specified date range is displayed on-screen.

|       |                  |                 |           |       |        |         |            | 🖨 🧰 🔤               |
|-------|------------------|-----------------|-----------|-------|--------|---------|------------|---------------------|
| Accou | int Number :     |                 |           |       |        |         | Accou      | int Interest Rate : |
| Accou | int Name :       |                 |           |       |        |         |            | Accrued Interest :  |
| Curre | ncy :            |                 |           |       |        |         |            |                     |
|       |                  | 1               |           |       |        |         |            |                     |
| S.N   | Transaction Date | Description     | Check No. | Debit | Credit | Balance | Value Date | Transaction ID      |
| 1     |                  | Opening Balance | -         | -     | -      | 0.00    | 03/02/2018 | -                   |
| 2     |                  | Closing Balance | -         | -     | -      | 0.00    | 04/02/2018 | -                   |
|       |                  |                 |           |       |        |         |            | ) –                 |
|       |                  |                 |           |       |        |         |            |                     |

- 4. Click on the Print  $\rightleftharpoons$  icon to print the full statement.
- 5. To export the entire statement to a PDF file, click on the 🔤 icon at the top. Follow the onscreen prompts in the dialog box to save it to your PC.
- 6. To export the entire statement to an Excel file, click on the icon at the top. Follow the on-screen prompts in the dialog box to save it to your PC.

# User Management

The **USER** menu allows Administrators to create and manage user accounts for the system. The **Create User** menu allows admins to can create different categories of users for the system by assigning account privileges to their accounts based on the roles they will perform. The **Manage User** menu allows main user to **Search, Change Login Info, Block, Unblock** or **Delete** other users. Only system administrators hold the rights for user management in the system.

# CREATE USER

Users can perform internet banking operations in the corporate banking system based on the privileges assigned to them during user creation. Only the menus that they are assigned become available to them when they log into the system.

To Create New User:

- 1. Click on **CREATE USER** under **USER** menu in the main screen.
- 2. The new user creation form is displayed on screen as below.

| Create User   |                          |
|---------------|--------------------------|
| Username      | user1@f1soft.com         |
| Password      |                          |
| Mobile Number | 9841014902               |
| Email Address | user1@f1soft.com         |
| Services      |                          |
|               | ADVICE GENERATION        |
|               | DEBIT ADVICE             |
|               | CREDIT ADVICE            |
|               | ACCOUNT                  |
|               | ACCOUNT INFO             |
|               | STATEMENT                |
|               | BATCH TRANSACTION        |
|               | TRANSACTION INITIATION   |
|               | TRANSACTION REPORT       |
|               | SALARY                   |
|               | SALARY SHEET             |
|               | SALARY APPROVAL          |
|               | SALARY REPORT            |
|               | EMPLOYEE                 |
|               | EMPLOYEE INFO INDIVIDUAL |
|               | EMPLOYEE INFO BULK       |
|               | MODIFY EMPLOYEE          |
|               | VIEW ALL EMPLOYEE        |

- 3. Fill in the required details for User Name, Password, Mobile Number and Email Address.
- 4. Choose the **Services** you want to make available for this user by selecting the check boxes and click the Next button.
- 5. Select check-boxes to assign required Account Privileges to this user account.

| Account Privilege |                |                  |              |                |  |  |
|-------------------|----------------|------------------|--------------|----------------|--|--|
| S.N               | Account Number | Transaction From | View Summary | View Statement |  |  |
| 1                 | 00101010061912 |                  |              |                |  |  |
| 2                 | 00101010061921 |                  |              |                |  |  |

- 6. Click the Create button.
- 7. A message will confirm that the New Corporate User was successfully created.

The users will require to reset their login and transaction passwords upon first login.

# SEARCH USER

Administrators can search for users already created and view details of their profile by using this function. It serves as a quick method to find the details of any particular user if there are multiple users created for the system.

To Search for User:

- 1. Click on **MANAGE USER** under **USER** menu.
- 2. Enter full or part of the Username to search for and click the Search button.

| Manage User |  |
|-------------|--|
| User Name   |  |

3. If user is available, a table with information matching to the search result is displayed.

| S.N | Username         | Created Date/Time   | Mobile Number | Last Logged In Date/Time | Actions                              |
|-----|------------------|---------------------|---------------|--------------------------|--------------------------------------|
| 1   | user1@f1soft.com | 2018-04-01 15:11:50 | 9841014902    | 2018-04-02 11:11:28      | Change Login Info    Block    Delete |
| 2   | user2@f1soft.com | 2018-04-01 17:26:39 | 9841014902    | 2018-04-04 13:54:35      | Change Login Info    Block    Delete |
| 3   | user3@f1soft.com | 2018-04-02 12:25:36 | 9841014902    | 2018-04-02 12:33:58      | Change Login Info    Block    Delete |

4. The following message is displayed if there are no results.

No user available of such username.

### CHANGE USER LOGIN INFO

Administrators can change the Mobile Number and Email Address for existing users in the system and reset their Login and Transaction passwords when required. This helps in maintaining updated information of all users.

To Modify Login Information for Users:

- 1. Click on MANAGE USER under USER menu. A list of all available users is displayed.
- 2. Find the User whose login information you want to modify and click on the corresponding **Change Login Info** link under Action column.

| 5.N | Username         | Created Date/Time   | Mobile Number | Last Logged In Date/Time | Actions                              |
|-----|------------------|---------------------|---------------|--------------------------|--------------------------------------|
| 1   | user1@f1soft.com | 2018-04-01 15:11:50 | 9841014902    | 2018-04-02 11:11:28      | Change Login Info    Block    Delete |
| 2   | user2@f1soft.com | 2018-04-01 17:26:39 | 9841014902    | 2018-04-04 13:54:35      | Change Login Info    Block    Delete |
| 3   | user3@f1soft.com | 2018-04-02 12:25:36 | 9841014902    | 2018-04-02 12:33:58      | Change Login Info    Block    Delete |

3. Enter the **Mobile Number** or **Email Address** or both to change.

| Manage Login Information |                      |  |  |  |  |
|--------------------------|----------------------|--|--|--|--|
| Username                 | user1@f1soft.com     |  |  |  |  |
| Mobile Number            | 9841234567           |  |  |  |  |
| Email Address            | demo_user@f1soft.com |  |  |  |  |

- 4. Click Update button.
- 5. A message will be displayed confirming that the user details were successfully modified.

To Reset Login Password:

- 1. Click on MANAGE USER under USER menu. A list of all available users is displayed.
- 2. Find the User whose login password you want to change and click on the corresponding **Change Login Info** link under Action column.

| S.N | Username         | Created Date/Time   | Mobile Number | Last Logged In Date/Time | Actions                              |
|-----|------------------|---------------------|---------------|--------------------------|--------------------------------------|
| 1   | user1@f1soft.com | 2018-04-01 15:11:50 | 9841014902    | 2018-04-02 11:11:28      | Change Login Info    Block    Delete |
| 2   | user2@f1soft.com | 2018-04-01 17:26:39 | 9841014902    | 2018-04-04 13:54:35      | Change Login Info    Block    Delete |
| 3   | user3@f1soft.com | 2018-04-02 12:25:36 | 9841014902    | 2018-04-02 12:33:58      | Change Login Info    Block    Delete |

3. Enter the **New Password** and **Confirm Password** in the Login Password change box. Make sure both are the same.

| Login Passwor    | đ |  |
|------------------|---|--|
| New Password     |   |  |
| Confirm Password |   |  |

4. Click the Change button.

5. A message will be displayed confirming that the login password for the user was successfully changed.

To Reset Transaction Password:

- 1. Click on **MANAGE USER** under **USER** menu. A list of all available users is displayed.
- 2. Find the User whose transaction password you want to change and click on the corresponding **Change Login Info** link under Action column.

| S.N | Username         | Created Date/Time   | Mobile Number | Last Logged In Date/Time | Actions                              |
|-----|------------------|---------------------|---------------|--------------------------|--------------------------------------|
| 1   | user1@f1soft.com | 2018-04-01 15:11:50 | 9841014902    | 2018-04-02 11:11:28      | Change Login Info    Block    Delete |
| 2   | user2@f1soft.com | 2018-04-01 17:26:39 | 9841014902    | 2018-04-04 13:54:35      | Change Login Info    Block    Delete |
| 3   | user3@f1soft.com | 2018-04-02 12:25:36 | 9841014902    | 2018-04-02 12:33:58      | Change Login Info    Block    Delete |

3. Enter the **New Password** and **Confirm Password** in the Transaction Password change box. Make sure both are the same.

| Transaction Pa   | ssword |  |
|------------------|--------|--|
| New Password     | •••••  |  |
| Confirm Password | •••••  |  |

- 4. Click the Change button.
- 5. A message will be displayed confirming that the transaction password for the user was successfully changed.

### **BLOCK / UNBLOCK USER**

Administrators can block and unblock any existing user from using the system when required to restrict or re-instate their access to the services. Only the administrators hold the rights to block/unblock a user. This also allows to check which users are blocked and which are unblocked in the system. Blocked users are denied access to the system and can gain access only after the Administrator unblocks their account.

# To **Block** User:

- 1. Click on MANAGE USER sub-menu under USER menu. A list of all available users is displayed.
- 2. Identify the User whose login you want to block and click on corresponding **Block** link under Action column.

| S.N | Username         | Created Date/Time   | Mobile Number | Last Logg <u>ed</u> In Date/Time | Actions                                |
|-----|------------------|---------------------|---------------|----------------------------------|----------------------------------------|
| 1   | user1@f1soft.com | 2018-04-01 15:11:50 | 9841014902    | 2018-04-02 11:11:28              | Change Login Info    Block    Delete   |
| 2   | user2@f1soft.com | 2018-04-01 17:26:39 | 9841014902    | 2018-04-04 13:54:35              | Change Login Info    Block    Delete   |
| 3   | user3@f1soft.com | 2018-04-02 12:25:36 | 9841014902    | 2018-04-02 12:33:58              | Change Login Info    Unblock    Delete |

3. A dialog box will appear to let you confirm the operation. Click the OK button.

4. A message will be displayed confirming that the user was successfully blocked.

# To **UnBlock** user:

- 1. Click on MANAGE USER sub-menu under USER menu. A list of all available users is displayed.
- 2. Identify the User whose login you want to unblock and click on corresponding **Unblock** link under Action column.

| S.N | Username         | Created Date/Time   | Mobile Number | Last Logg <u>ed</u> In Date/Time | Actions                              |
|-----|------------------|---------------------|---------------|----------------------------------|--------------------------------------|
| 1   | user1@f1soft.com | 2018-04-01 15:11:50 | 9841014902    | 2018-04-02 11:11:28              | Change Login Info    Block    Delete |
| 2   | user2@f1soft.com | 2018-04-01 17:26:39 | 9841014902    | 2018-04-04 13:54:35              | Change Login Info    Block    Delete |
| 3   | user3@f1soft.com | 2018-04-02 12:25:36 | 9841014902    | 2018-04-02 12:33:58              | Change Login Info Unblock Delete     |

3. A dialog box will appear to let you confirm the operation. Click the OK button.

### 1) Home Page

| 🚊 Welcome, mcc10gmail.com |                |             |                   |                |                     |
|---------------------------|----------------|-------------|-------------------|----------------|---------------------|
| ACCOUNT                   | Account Info   |             |                   |                |                     |
| ADVICE GENERATION         |                |             |                   |                |                     |
| BATCH TRANSACTION         | Account Number | Scheme Code | Available Balance |                | View                |
| EMPLOYEE                  | 0              | CAGN1       |                   | EUR 1,006.41   | Details   Statement |
|                           | 0 67           | CAGN1       |                   | USD 22,444.43  | Details Statement   |
| SALARY                    | 0              | SBSTF       |                   | NPR 589,134.34 | Details   Statement |

### 2) View Account Details - click on "Details"

| 2 Welcome, mcc1@gmail.com |                |             |                   |                |                     |  |
|---------------------------|----------------|-------------|-------------------|----------------|---------------------|--|
| ACCOUNT                   | Account Info   |             |                   |                |                     |  |
| ADVICE GENERATION         |                |             |                   |                |                     |  |
| BATCH TRANSACTION         | Account Number | Scheme Code | Available Balance |                | View                |  |
| MPLOYEE                   | 00             | CAGN1       |                   | EUR 1,006.41   | Details   statement |  |
|                           | 00             | CAGNI       |                   | USD 22,444.43  | Details   Statement |  |
| SALARY                    | 0              | SBSTF       |                   | NPR 589,134,34 | Details   Statement |  |

| 💄 Welcome, mcc1@gmail.com |                                                |                                                      |   |
|---------------------------|------------------------------------------------|------------------------------------------------------|---|
| ACCOUNT                   | Account Detail                                 |                                                      | 1 |
| ACCOUNT INFO<br>STATEMENT | Account Holder Name                            | Account Number                                       |   |
| ADVICE GENERATION         | Account Type<br>STAFF SAVINGS ACCOUNT          | Account Opening Date / Time<br>2008-11-09 00:00:00.0 |   |
| BATCH TRANSACTION         | Account Currency<br>NPR                        | Account Balance<br>589,134.34                        |   |
| SALARY                    | Interest Rate<br>3.50                          | Available Balance<br>589,134.34                      |   |
| VENDOR                    | Sanction Limit                                 | Lien Amount<br>0.00                                  |   |
| VENDOR TRANSACTION        | Last Transaction Date<br>2018-09-13 00:00:00.0 | Is Dormant<br>failse                                 |   |

## 3) View Statement

a) View Statement- Click on "STATEMENT" under "ACCOUNT" or "Statement"

| ACCOUNT                   | Account Info   |             |                   |                |                     |  |
|---------------------------|----------------|-------------|-------------------|----------------|---------------------|--|
| ACCOUNT INFO<br>STATEMENT | RUPAK KHADKA   |             |                   |                |                     |  |
| ADVICE GENERATION         | Account Number | Scheme Code | Available Balance |                | View                |  |
|                           | 0 27           | - CAGN1     |                   | EUR 1,006.41   | Details   Statement |  |
| BATCH TRANSACTION         | 0              | CAGN1.      |                   | USD 22,444.43  | Details   Statement |  |
| EMPLOYEE                  | 0              | SBSTF       |                   | NPR 589,134.34 | Details   Statement |  |
| SALARY                    |                |             |                   |                |                     |  |

### b) Select Date Range and Account Number

| ACCOUNT                   | Statement                    |
|---------------------------|------------------------------|
| ACCOUNT INFO<br>STATEMENT | From Date Jun 1, 2018        |
| ADVICE GENERATION         | To Date Oct 24, 2018         |
| BATCH TRANSACTION         | Account Number Dimensional v |
| EMPLOYEE                  | Show                         |
| SALARY                    |                              |

| CCOUNT                    | Statemer                             | nt                                                                                                    |                                                                                                    |                            |                                                                              |        |                                                                                          |                                                             |                                                                                                 |
|---------------------------|--------------------------------------|----------------------------------------------------------------------------------------------------|----------------------------------------------------------------------------------------------------|----------------------------|------------------------------------------------------------------------------|--------|------------------------------------------------------------------------------------------|-------------------------------------------------------------|-------------------------------------------------------------------------------------------------|
| ACCOUNT INFO<br>STATEMENT | From Date                            | Jun 1, 2018                                                                                                  | =                                                                                                    |                            |                                                                              |        |                                                                                          |                                                             |                                                                                                 |
| DVICE GENERATION          | To Date                              | Oct 24, 2018                                                                                                 | =                                                                                                    |                            |                                                                              |        |                                                                                          |                                                             |                                                                                                 |
| TCH TRANSACTION           | Account Nur                          | nber 0                                                                                                    | 2 🔻                                                                                                    |                            |                                                                              |        |                                                                                          |                                                             |                                                                                                 |
| IPLOYEE                   |                                      | Show                                                                                                    |                                                                                                    |                            |                                                                              |        |                                                                                          |                                                             |                                                                                                 |
| ARY                       |                                      |                                                                                                    |                                                                                                    |                            |                                                                              |        |                                                                                          |                                                             |                                                                                                 |
| NDOR                      | Account No                           | umber :                                                                                                    |                                                                                                    |                            |                                                                              |        |                                                                                          | Aco                                                         | ount Interest Rate : 3.509                                                                      |
| NOOP TRANSACTION          | Account Na                           | NPR                                                                                                    |                                                                                                    |                            |                                                                              |        |                                                                                          |                                                             | Accrued Interest : 2.10                                                                         |
| INDOK TRANSMETTON         | - contend -                          |                                                                                                    |                                                                                                    |                            |                                                                              |        |                                                                                          |                                                             |                                                                                                 |
| Change Password           | SJN                                  | Transaction Date                                                                                             | Description                                                                                             | Check No.                  | Debit                                                                        | Credit | Balance                                                                                  | Value Date                                                  | Transaction ID                                                                                  |
|                           | 1.1                                  |                                                                                                    | Counting Balleners                                                                                      |                            |                                                                              |        |                                                                                          |                                                             |                                                                                                 |
| Logout                    |                                      |                                                                                                    | Opening Balance                                                                                         |                            |                                                                              |        | 580.34                                                                                   | 2018-06-01                                                  |                                                                                                 |
| Logout                    | 2                                    | 2018-06-01                                                                                                   | Statement                                                                                               |                            | 100.00                                                                       |        | 580.34<br>480.34                                                                         | 2018-06-01<br>N/A                                           | 5439207                                                                                         |
| a Logout                  | 2                                    | 2018-06-01<br>2018-06-01                                                                                     | Statement<br>Statement2                                                                                 | -                          | 100.00                                                                       | -      | 580.34<br>480.34<br>280.34                                                               | 2018-06-01<br>N/A<br>N/A                                    | 5439207<br>5439208                                                                              |
| Logout                    | 2                                    | 2018-06-01<br>2018-06-01<br>2018-06-28                                                                       | Statement<br>Statement<br>Statement2<br>Statement                                                       |                            | 100.00<br>200.00<br>100.00                                                   | -      | 580.34<br>480.34<br>280.34<br>180.34                                                     | 2018-06-03<br>N/A<br>N/A                                    | 5439207<br>5439208<br>5440053                                                                   |
| Logout                    | 2<br>3<br>4<br>5                     | 2018-06-01<br>2018-06-01<br>2018-06-28<br>2018-09-13                                                         | Statement<br>Statement<br>Statement<br>111                                                              | -<br>-<br>-<br>-<br>-<br>- | 100.00<br>200.00<br>100.00<br>111.00                                         | *      | 580.34<br>480.34<br>280.34<br>180.34<br>69.34                                            | 2018-06-03<br>N/A<br>N/A<br>N/A<br>N/A                      | 5439207<br>5439208<br>5440053<br>5452086                                                        |
| Logout                    | 2<br>3<br>4<br>5<br>6                | 2018-06-01<br>2018-06-01<br>2018-06-28<br>2018-09-13<br>2018-09-13                                           | Statement<br>Statement<br>Statement<br>111<br>113                                                       | * *                        | 100.00<br>200.00<br>100.00<br>111.00<br>113.00                               | •      | 550.34<br>480.34<br>280.34<br>180.34<br>69.34<br>-43.66                                  | 2018-06-03<br>N/A<br>N/A<br>N/A<br>N/A                      | 5439207<br>5439208<br>5440053<br>5452086<br>5452087                                             |
| Logout                    | 2<br>3<br>4<br>5<br>6<br>7           | 2018-06-01<br>2018-06-01<br>2018-06-28<br>2018-09-13<br>2018-09-13<br>2018-09-13                             | Statement<br>Statement<br>Statement<br>111<br>113<br>114                                                |                            | 100.00<br>200.00<br>100.00<br>111.00<br>113.00<br>114.00                     |        | 550.34<br>480.34<br>280.34<br>180.34<br>69.34<br>-43.66<br>-157.66                       | 2018-06-03<br>N/A<br>N/A<br>N/A<br>N/A<br>N/A<br>N/A        | 5439207<br>5439208<br>5440053<br>5452086<br>5452087<br>5452088                                  |
| Logout                    | 2<br>3<br>4<br>5<br>6<br>7<br>8      | 2018-06-01<br>2018-06-01<br>2018-06-28<br>2018-09-13<br>2018-09-13<br>2018-09-13<br>2018-09-13               | Uppeng soarce<br>Satement<br>Statement2<br>Statement<br>111<br>113<br>114<br>211                        |                            | 100.00<br>200.00<br>100.00<br>111.00<br>113.00<br>114.00<br>211.00           |        | 580.34<br>480.34<br>280.34<br>180.34<br>69.34<br>-43.66<br>-157.66<br>-368.66            | 2018-06-01<br>N/A<br>N/A<br>N/A<br>N/A<br>N/A<br>N/A        | 5438207<br>5438208<br>5440053<br>5452086<br>5452087<br>5452088<br>5452088                       |
| <b>Bi</b> Logout          | 2<br>3<br>4<br>5<br>6<br>7<br>8<br>9 | 2018-06-01<br>2018-06-01<br>2018-06-08<br>2018-06-13<br>2018-09-13<br>2018-09-13<br>2018-09-13<br>2018-09-13 | Statement<br>Statement<br>Statement<br>III<br>III<br>III<br>III<br>III<br>III<br>III<br>III<br>III<br>I | * * *                      | 100.00<br>200.00<br>100.00<br>111.00<br>113.00<br>114.00<br>211.00<br>212.00 |        | 580.34<br>480.34<br>280.34<br>180.34<br>69.34<br>-45.66<br>-157.66<br>-388.66<br>-580.66 | 2018-06-01<br>N/A<br>N/A<br>N/A<br>N/A<br>N/A<br>N/A<br>N/A | 5439207<br>5439208<br>5440053<br>5442086<br>5442086<br>5442088<br>5452082<br>5452082<br>5452082 |

#### 4) Generate Advice

#### a) Click on "DEBIT ADVICE" or "CREDIT ADVICE" under "ADVICE GENERATION"

| Welcome, mcc1@gmail.com |                |             |                   |                     |
|-------------------------|----------------|-------------|-------------------|---------------------|
| ACCOUNT                 | Account Info   |             |                   |                     |
| ADVICE GENERATION       | ADKA           |             |                   |                     |
| DEBIT ADVICE            | Account Number | Scheme Code | Available Balance | Vine                |
| CREDIT ADVICE           | 00 27          | CAGN1       | EUR 1.006.41      | Details   Statement |
| BATCH TRANSACTION       | 00             | CAGNI       | USD 22,444,43     | Details   Statement |
| EMPLOYEE                | 0              | 58STF       | NPR 589,134.34    | Details   Statement |
| PALADA                  |                |             |                   |                     |
| SALART                  |                |             |                   |                     |
| ENDOR                   |                |             |                   |                     |
| ENDOR TRANSACTION       |                |             |                   |                     |
| -                       |                |             |                   |                     |
| A Change Password       |                |             |                   |                     |
|                         |                |             |                   |                     |

### b) Select Date and Account Number

| मेपाल इन्मेष्टमेपट वैकलि<br>NEPAL INVESTMENT BANK LTD<br>Troly a Wepall Bank |                  | NIBL eBanking                                                 |
|------------------------------------------------------------------------------|------------------|---------------------------------------------------------------|
| Welcome, mcc10gmail.com ACCOUNT ADVICE GENERATION                            | Debit Advice     |                                                               |
| DEBIT ADVICE<br>CREDIT ADVICE<br>BATCH TRANSACTION                           | Account Number J |                                                               |
| EMPLOYEE<br>SALARY<br>VENDOR                                                 |                  |                                                               |
| VENDOR TRANSACTION  Change Password  Logout                                  |                  |                                                               |
| Home Terms and conditions                                                    |                  | © 2018 Nepal Investment Bank Limited. All Bights<br>Reserved. |

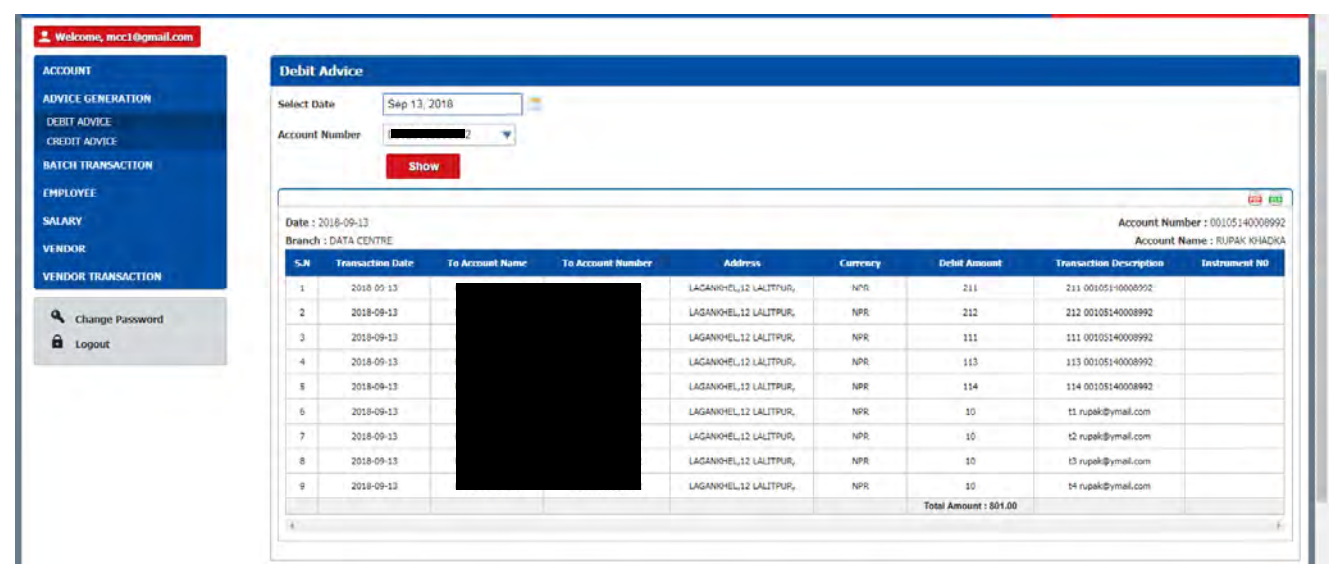

- 5) Batch Transaction
- a) Transaction Flow
  - The transaction requires a 'Maker' user to create transaction and TWO 'Checker' users to approve the Transaction.
  - The transaction is auto created once approved by both Checkers.
  - The transaction cannot be cancelled once approved by both 'Checker' users.
  - The transaction created can be cancelled by any user.
- b) Create Transaction (Login as 'Maker') Click on "TRANSACTION INITIATION" under "BATCH TRANSACTION"

| ACCOUNT                | Account Info   |             |                   |                |                     |  |
|------------------------|----------------|-------------|-------------------|----------------|---------------------|--|
| ADVICE GENERATION      | IA             |             | The second second |                |                     |  |
| BATCH TRANSACTION      | Account Number | Scheme Code | Available Balance |                | View                |  |
| TRANSACTION INITIATION | 00             | CAGN1       |                   | EUR. 1,006.41  | Details   Statement |  |
| TRANSACTION REPORT     | 1001           | CAGN1       |                   | USD 22,444.43  | Details   Statement |  |
| EMPLOYEE               | 00             | SESTE       |                   | NPR 589,134.34 | Details   Statement |  |
| SALARY                 |                |             |                   |                |                     |  |

c) Select "From Account", enter "Remark" and click "Add Txn Details" (Bulk Transactions explained below).

| ACC | IOUNT                | Transaction In | nitiation                       |
|-----|----------------------|----------------|---------------------------------|
| ADV | /ICE GENERATION      |                | Balance : NPR 589,134.34        |
| BAT | CH TRANSACTION       |                |                                 |
| TRA | INSACTION INITIATION | From Account   |                                 |
| TRA | INSACTION REPORT     | Pamark         | TECT4                           |
| EMP | PLOYEE               | Aginark        | 1011                            |
| SAL | ARY                  |                | Add Txn Detail Excel Txn Detail |
| VEN | IDOR                 |                |                                 |

- d) Enter the Account Number and Amount and click "Initiate Payment"
  - To add additional transactions, click "Add Txn Detail".
  - To remove transactions tick on "Select" and click "Remove Txn Detail".

| DVICE GENERATION                           |              | Balance  | : NPR 589,134.34 |               |        |              |
|--------------------------------------------|--------------|----------|------------------|---------------|--------|--------------|
| TCH TRANSACTION                            |              |          |                  |               |        |              |
| RANSACTION INITIATION<br>RANSACTION REPORT | From Account | 0        |                  |               |        |              |
| MPLOYEE                                    | Remark       | TESTI    |                  |               |        |              |
| ALARY                                      | Total Amount | : 357.00 |                  |               |        |              |
|                                            |              | Salat    | To Account       | Currency Code | Amount | Dimension of |
| NDOR                                       | 5.8          |          |                  |               |        |              |
| INDOR TRANSACTION                          | 5.0          | 10       | 6                | NPR           | 123.00 | 123          |

### e) Click "Proceed"

| ACCOUNT                | Transactio | on Initiation     |                          |               |               |                  |            |
|------------------------|------------|-------------------|--------------------------|---------------|---------------|------------------|------------|
| ADVICE GENERATION      |            |                   |                          |               |               |                  |            |
| BATCH TRANSACTION      | Batch Tr   | ansaction Details |                          |               |               |                  |            |
| TRANSACTION INITIATION |            |                   |                          |               |               |                  |            |
| TRANSACTION REPORT     | -S.N       | From Account:     | To Account Name          | To Account No | Currency Code | Total Amount     | Remarks    |
|                        |            |                   |                          |               |               |                  |            |
| IPLOYEE                | 1 0        |                   | No. of the second second |               | NPR.          | 123.00           | 123        |
| APLOYEE                | 1 0        |                   |                          |               | NPR<br>NPR    | 123.00<br>234.00 | 123<br>234 |
| APLOYEE<br>MARY        | 1 0        | Proceed           |                          |               | NPR<br>NPR    | 123.00<br>234.00 | 123<br>234 |

#### f) Enter Transaction Password

| ACCOUNT                | Transaction Initiation |
|------------------------|------------------------|
| ADVICE GENERATION      |                        |
| BATCH TRANSACTION      | Transaction<br>Pessond |
| TRANSACTION INITIATION | Confirm                |
| TRANSACTION REPORT     |                        |
| EMPLOYEE               |                        |

g) Enter OTP and click "Confirm"

| ACCOUNT                                                          | Transaction Initiation                                                                                                    |
|------------------------------------------------------------------|----------------------------------------------------------------------------------------------------|
| ADVICE GENERATION<br>BATCH TRANSACTION<br>TRANSACTION INITIATION | A code has been sent on your registered mobile number and to your email address. Enter the code to approve the transaction. |
| TRANSACTION REPORT<br>EMPLOYEE<br>SALARY                         | Confirm                                                                                                    |

h) Verify Transaction – (Login as 'Checker') click on 'TRANSACTION APPROVAL' under 'BATCH TRANSACTION'

| ACCOUNT              | Account Info   |             |                    |                |                     |  |  |
|----------------------|----------------|-------------|--------------------|----------------|---------------------|--|--|
| BATCH TRANSACTION    | RUPAK KILADKA  |             |                    |                |                     |  |  |
| TRANSACTION APPROVAL | Account Number | Scheme Code | Available Italance |                | View                |  |  |
| TRANSACTION REPORT   | 00             | CAGNI       |                    | EUR 1,005.41   | Details   Statement |  |  |
| HPLOYEE              | 00             | CAGNI       |                    | USD 22,444.43  | Details I Statement |  |  |
| ALARY                | 0              | 5857F       |                    | NPR 568,420.34 | Details   Statement |  |  |
| VENDOR               |                |             |                    |                |                     |  |  |

### i) Approval lists are displayed. Select date range to filter data.

| er User Remark           | Action                   |
|--------------------------|--------------------------|
| m, acc3@gmail.com TEST1. | Detai<br>Approv<br>Rejec |
|                          |                          |

j) Click on "Detail" to view the details

| TCH TRANSACTION<br>RANSACTION APPROVAL<br>RANSACTION REPORT | From Date   | Oct 1, 2018<br>Oct 23, 2018<br>Show                          | ]=             |                   |                   |             |                                                |          |                             |
|-------------------------------------------------------------|-------------|--------------------------------------------------------------|----------------|-------------------|-------------------|-------------|------------------------------------------------|----------|-----------------------------|
| LARY<br>NDOR<br>NDOR TRANSACTION                            | Transaction | n Approval<br><sup>ate :</sup> Initiated By <mark>the</mark> | From A/C       | Total Amount      | Total Approver No | Approved By | Remaining Approver User                        | Remark   | Actions                     |
| Change Password                                             | 1 2018-10-2 | 3 mcc1@gmail.com                                             | 00105140008992 | 357.00            | 3                 |             | acc1@gmail.com, acc2@gmail.com, acc3@gmail.com | TEST1    | Detail<br>Approve<br>Reject |
|                                                             | Batch Tran  | saction Details                                              |                |                   |                   |             |                                                |          |                             |
|                                                             | 50<br>1     | To Account Name                                              |                | To Account Number | 123               | Remark      | Currency Code<br>NPR 123.0                     | Total Am | iount                       |
|                                                             | 2           |                                                              |                | _                 | 234               |             | NPR 234.0                                      | xà.      |                             |

k) Click on "Reject" to reject the transaction. A reasons needs to be provided.

| ACCOUNT<br>BATCH TRANSACTION                           | Transaction Reject   |   |
|--------------------------------------------------------|----------------------|---|
| TRANSACTION APPROVAL<br>TRANSACTION REPORT<br>EMPLOYEE | Reason Submit Cancel |   |
| SALARY                                                 |                      | _ |
| VENDOR<br>VENDOR TRANSACTION                           |                      |   |

I) Click on "Approve" to approve the transaction and enter the transaction password.

|   | ACCOUNT              | T           |          |
|---|----------------------|-------------|----------|
|   | BATCH TRANSACTION    | Transaction | Approval |
|   |                      | Transaction |          |
| L | TRANSACTION APPROVAL | Fassword    |          |
| L | TRANSACTION REPORT   |             | Submit   |
|   | EMPLOYEE             |             |          |

m) Enter OTP and click "Submit"

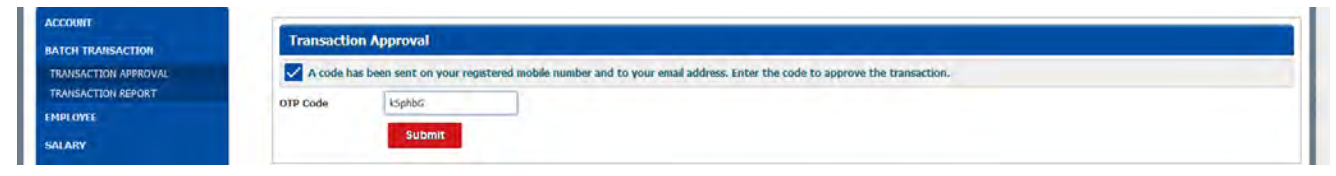

- n) Login as the second checker and approve the transaction. (Repeat steps 'h' to 'm')
- o) After approval of second checker the transaction status can be viewed by clicking "TRANSACTION REPORT" under "BATCH TRANSACTION"

| TRANSACTION REPORT |     | _              |                   | _                  | _              |        |              |                                   | _                 | _                                 | _         | _          |
|--------------------|-----|----------------|-------------------|--------------------|----------------|--------|--------------|-----------------------------------|-------------------|-----------------------------------|-----------|------------|
| IMPLOYEE           | 5.0 | From A/C       | Initiated<br>Date | Finialized<br>Date | Initiated By   | Remark | Total Amount | Approved By                       | Final<br>Approver | Remaining<br>Approver User        | Status    | Action     |
| ALARY              | 1   | 00105140008992 | 2018-10-23        | 2018-10-23         | mtc1@gnail.com | TESTI  | 357,00       | acc1@gmail.com,<br>acc2@gmail.com | acc2@gmail.com    | Approved by all users             | Completed | View Detai |
| ENDOR              | 2   | 00105140008992 | 2018-10-23        | 2018-10-23         | mic1@gmail.com | TEST1  | 357.00       | acc1@gmail.com                    | acc1@gmail.com    | Approved by all users             | Completed | View Detai |
| ENDOR TRANSACTION  | 3   | 00101010030927 | 2018-10-12        | 2018-10-12         | mcc2@gmail.com | Test8  | 473.00       | acc1@gmail.com,<br>acc2@gmail.com | acc2@gmail.com    | Approved by all users             | Completed | View Deta  |
| 2                  | 4   | 00101010030927 | 2018-10-12        | 2018-10-12         | mcc1@gmail.com | Test8  | 473.00       | acc1@gmail.com,<br>acc2@gmail.com | acc2@gmail.com    | Approved by all users             | Completed | View Deta  |
| Change Password    | 5   | 00101010058487 | 2018-10-12        | 2018-10-12         | mcc2@gmail.com | Test7  | 473.00       | acc1@gmail.com,<br>acc2@gmail.com | acc2@gmail.com    | Approved by all users             | Completed | View Deta  |
| Logout             | 6   | 00105140008992 | 2018-10-12        | 2018-10-12         | mcc1@gmail.com | Test6  | 423.00       | acc1@gmail.com,<br>acc2@gmail.com | acc2@gmail.com    | Approved by all users             | Completed | View Deta  |
|                    | 7   | 00101010030927 | 2018-10-12        | 2018-10-12         | mcc1@gmail.com | Test4  | 231.00       | acc1@gmail.com,<br>acc2@gmail.com | acc2@gmail.com    | Approved by all users             | Completed | View Deta  |
|                    | 8   | 00105140008992 | 2018-10-12        | 2018-10-12         | mcc1@gmail.com | Test3  | 227.00       | acc1@gmail.com,<br>acc2@gmail.com | acc2@gmail.com    | Approved by all users             | Completed | View Deta  |
|                    | 9   | 00105140008992 | 2018-10-12        | N/A                | mcc1@gmail.com | Test2  | 112.00       | acc1@gmail.com                    |                   | acc2@gmail.com<br>,acc3@gmail.com |           | View Deta  |
|                    | 10  | 00105140008992 | 2018-10-12        | 2018-10-12         | mcc1@gmail.com | Test1  | 111.00       | acc1@gmail.com,<br>acc2@gmail.com | acc2@gmail.com    | Approved by all users             | Completed | View Deta  |

- 6) Batch Transaction Bulk
- a) Transaction Flow
  - The transaction requires a 'Maker' user to create transaction and TWO 'Checker' users to approve the Transaction.
  - The transaction is auto created once approved by both Checkers.
  - The transaction cannot be cancelled once approved by both 'Checker' users.
  - The transaction created can be cancelled by any user.
- b) Select "From Account", enter "Remark" and click "Excel Txn Detail"

| ACCOUNT                | Transaction I | nitiation                        |
|------------------------|---------------|----------------------------------|
| ADVICE GENERATION      |               | Balance : NPR 588,777.34         |
| BATCH TRANSACTION      |               |                                  |
| TRANSACTION INITIATION | From Account  |                                  |
| TRANSACTION REPORT     | Romark        | TEST7                            |
| EMPLOYEE               | TACHOR IS     | 1 hudte.                         |
| SALARY                 |               | Atid Txn Detail Excel Txn Detail |
| VENDOR                 |               |                                  |

c) Click on "Generate Excel Sample To Upload Batch Transaction" to generate a sample

| ACCOUNT                | Corporate Payment                  |
|------------------------|------------------------------------|
| ADVICE GENERATION      | Balance :NPR 588,420.34            |
| TRANSACTION INITIATION | From Account                       |
| EMPLOYEE               | Remark TEST2                       |
| SALARY                 | Generate Excel<br>Sample To Unload |
| VENDOR                 | Baton Transaction.                 |
| VENDOR TRANSACTION     |                                    |

### d) Enter the transactions details in the generated Excel

| Paste<br>Clipboard r. | Calibri<br>B I U -<br>Fe | • 11 • | A A        |   | ぞ・<br>三型<br>Aligne | Wrap Text | Center - | General<br>CT = 96 +<br>Number | *28 -28 | Condition | I Format as<br>Table - | Normal<br>Good<br>Styles | Bad | rai | Inse | t Delet | e Format | ∑ AutoSum<br>∰ Fill -<br>& Clear +<br>E | * A Z Y<br>Sort &<br>Filter * | P<br>Find &<br>Select 7 |   | *   |
|-----------------------|--------------------------|--------|------------|---|--------------------|-----------|----------|--------------------------------|---------|-----------|------------------------|--------------------------|-----|-----|------|---------|----------|-----------------------------------------|-------------------------------|-------------------------|---|-----|
| 09 *                  | $\sim -f_{\rm c}$        |        |            |   |                    |           |          |                                |         |           |                        |                          |     |     |      |         |          |                                         |                               |                         |   | •   |
| A                     | в                        | c      | D          | E | F                  | G         | н        | 1                              | 1       | к         | L                      | м                        | N   | D P |      | a       | R        | 5                                       | т                             | U                       | v | w - |
| 2 To Account Number   | Currency Code            | Amount | Remarks    | 1 |                    |           |          |                                |         |           |                        |                          |     |     |      |         |          |                                         |                               |                         |   | -   |
| 3 0                   | NPR                      | 111    | Remarks1   | - |                    |           |          |                                |         |           |                        |                          |     |     |      |         |          |                                         |                               |                         |   |     |
| S                     | inere                    |        | Inemarksz. |   |                    |           |          |                                |         |           |                        |                          |     |     |      |         |          |                                         |                               |                         |   |     |

e) Click on "Upload Transaction Record"

| ACCOUNT                                      | Corporate Payment                  |
|----------------------------------------------|------------------------------------|
| BATCH TRANSACTION                            | Balance :NPR 580,420.34            |
| TRANSACTION INITIATION<br>TRANSACTION REPORT | From Account                       |
| EMPLOYEE                                     | Remark TEST2                       |
| SALARY                                       | Generate Scola<br>Samole 10 Veload |
| VENDOR                                       | Earth Transaction.                 |
| VENDOR TRANSACTION                           | 🔶 Upload Transaction Record        |

# f) Click "Upload"

| ACCOUNT            | Corporate Pave                     | nent              |             |  |  |
|--------------------|------------------------------------|-------------------|-------------|--|--|
| ADVICE GENERATION  |                                    | Palanca INDD SPP  | 420.24      |  |  |
| BATCH TRANSACTION  | - 1                                | balance INPR 300, | 420.54      |  |  |
| TRANSACTION REPORT | From Account                       |                   | •           |  |  |
| EMPLOYEE           | Remark                             | TEST2             | 1           |  |  |
| SALARY             | Generate Excel<br>Sample To Upload |                   |             |  |  |
| VENDOR             | Batch Transaction.                 |                   |             |  |  |
| VENDOR TRANSACTION | Upload                             |                   | X Clear All |  |  |
|                    | Sample-Batch-Excel                 | xelk.(C)          | Deleta      |  |  |

### g) Click "Initiate Payment"

| CH TRANSACTION                           |                            | Balance :NPR 588,420.34                  |             |               |        |        |
|------------------------------------------|----------------------------|------------------------------------------|-------------|---------------|--------|--------|
| ANSACTION INITIATION<br>ANSACTION REPORT | From Account               |                                          |             |               |        |        |
| PLOYEE                                   | Remark                     | TEST2                                    |             |               |        |        |
| LARY                                     | Generate Excel             |                                          |             |               |        |        |
| NDOR                                     | Batch Transaction.         |                                          |             |               |        |        |
| ENDOR TRANSACTION                        |                            | le le le le le le le le le le le le le l | X Clear All |               |        |        |
| Change Password                          | Sample-Batch-Excel<br>Done | (3).X0x                                  | Clear       |               |        |        |
| Logout                                   |                            |                                          |             |               |        |        |
|                                          |                            |                                          |             |               |        |        |
|                                          |                            |                                          |             |               |        |        |
|                                          |                            |                                          |             |               |        |        |
|                                          | Total Amount : 333         | .00                                      |             |               |        |        |
|                                          | Total Amount : 333         | .00<br>Account Name                      | То Ассония  | Currency Code | Amount | Remark |

### h) Enter Transaction Password

|                                              | Corporate Pa            | yment   |
|----------------------------------------------|-------------------------|---------|
| BATCH TRANSACTION                            | Transaction<br>Password | ······  |
| TRANSACTION INITIATION<br>TRANSACTION REPORT |                         | Confirm |

### i) Enter OTP

| ACCOUNT<br>ADVICE GENERATION                 | Corporate Payment                                                                                                    |  |
|----------------------------------------------|----------------------------------------------------------------------------------------------------|--|
| BATCH TRANSACTION                            | A code has been sent on your registered mobile number and to your email address. Enter the code to approve the transaction. |  |
| TRANSACTION INITIATION<br>TRANSACTION REPORT | OTP Code II/20/2                                                                                                    |  |
| EMPLOYEE                                     | Confirm                                                                                                    |  |

# j) Verify Transaction – (Login as 'Checker') click on 'TRANSACTION APPROVAL' under 'BATCH TRANSACTION'

| ACCOUNT              | Account Info   |             |                   |                     |
|----------------------|----------------|-------------|-------------------|---------------------|
| BATCH TRANSACTION    | RUPAK KHADKA   |             |                   |                     |
| TRANSACTION APPROVAL | Account Number | Scheme Code | Available Ralance | View                |
| TRANSACTION REPORT   |                | CAGN1.      | EUR 1.005.41      | Details   Statement |
| EMPLOYEE             |                | CAGN1       | USD 22,444.43     | Details   Statement |
| SALARY               |                | SBSTF       | NPR 588,420.34    | Details   Statement |
| VENDOR               |                |             |                   |                     |

k) Approval lists are displayed. Select date range to filter data. Click on "Approve".

| BATCH TRANSACTION<br>TRANSACTION APPROVAL<br>TRANSACTION REPORT | From Date       | Oct 1, 2018<br>Oct 23, 2018 |                |              |                   |             |                                                |        |        |
|-----------------------------------------------------------------|-----------------|-----------------------------|----------------|--------------|-------------------|-------------|------------------------------------------------|--------|--------|
| MPLOYEE                                                         | Transaction     |                             |                |              |                   |             |                                                |        |        |
| ENDOR                                                           | SJI Initiated D | ate Initiated By            | Trom A/C       | Total Amount | Total Approver No | Approved By | Remaining Approver User                        | Remark | Action |
| NDOR TRANSACTION                                                | 1 2018-10-2     | 2 mcc1@omail.com            | 00105140008992 | 333.00       | 3                 |             | acc1@gmail.com, acc2@gmail.com, acc3@gmail.com | TEST2  | Detail |

### I) Enter Transaction Password

| Ľ | ACCOUNT              | -                       |          |
|---|----------------------|-------------------------|----------|
| L | BATCH TRANSACTION    | Transaction             | Approval |
| L | TRANSACTION APPROVAL | Transaction<br>Password |          |
| L | TRANSACTION REPORT   |                         | Submit   |
|   | EMPLOYEE             | 1                       |          |

### m) Enter OTP

| ACCOUNT<br>BATCH TRANSACTION               | Transaction Approval                                                                                                    |  |
|--------------------------------------------|----------------------------------------------------------------------------------------------------|--|
| TRANSACTION APPROVAL<br>TRANSACTION REPORT | A code has been sent on your registered mobile number and to your enail address. Enter the code to approve the transaction. |  |
| EMPLOYEE                                   | OTP Code y/2Tys                                                                                                    |  |
| SALARY                                     | submit                                                                                                    |  |

- n) Login as the second checker and approve the transaction. (Repeat steps 'j' to 'm')
- o) After approval of second checker the transaction status can be viewed by clicking "TRANSACTION REPORT" under "BATCH TRANSACTION"

### 7) Employee

VICE GENERATION

All employees need to enrolled into the system before salary sheet can be generated. Employee details can be entered individually or can be bulk uploaded.

a) Enter Individual Employee Details - click on "EMPLOYEE INFO INDIVIDUAL" under "EMPLOYEE"

| ACCOUNT                              | Account Info                                                                                                    |             |                   |                |                     |  |
|--------------------------------------|----------------------------------------------------------------------------------------------------|-------------|-------------------|----------------|---------------------|--|
| ADVICE GENERATION                    | -                                                                                                    |             |                   |                |                     |  |
| BATCH TRANSACTION                    | Account Number                                                                                                    | Scheme Code | Available Balance |                | View                |  |
| MPLOYEE                              | E State State Stat | CAGN1       |                   | EUR 1,006.41   | Details   Statement |  |
|                                      |                                                                                                    | CAGN1       |                   | USD 22,444.43  | Details Statement   |  |
|                                      |                                                                                                    | SBSTF       |                   | NPR 588,309.34 | Details   Statement |  |
| Modify Employee<br>View All Employee |                                                                                                    |             |                   |                |                     |  |

### b) Enter the details and click create.

| VICE GENERATION         | Partileuro Manto | E an T    |  |
|-------------------------|------------------|-----------|--|
|                         | Employee Name    | Empr      |  |
| TCH TRANSACTION         | Account Number   |           |  |
| PLOYEE                  | Employee Address | AUTO .    |  |
| IPLOYEE INFO INDIVIDUAL | Employee Address | NIDL      |  |
| APLOYEE INFO BULK       | Designation      | AM        |  |
| DOLFY EMPLOYEE          | Initial Data     | 0-11 2018 |  |
| EW ALL EMPLOYEE         | Juneo Gate       | 0017,2010 |  |
| LARY                    |                  | Create    |  |
| NDOR                    |                  |           |  |

c) Enter Bulk Employee Details – click on "EMPLOYEE INFO BULK" under "EMPLOYEE"

ployee Info Individual

Corporate Employee record created successfully

| ACCOUNT                  | Account Info   |             |                   |                |                     |
|--------------------------|----------------|-------------|-------------------|----------------|---------------------|
| ADVICE GENERATION        |                |             |                   |                |                     |
| BATCH TRANSACTION        | Account Number | Scheme Code | Available Balance |                | View                |
| EMPLOYEE                 |                | CAGN1       |                   | EUR 1,005.41   | Details   Statement |
| END OVER THEO INDUCTION  |                | CAGN1       |                   | USD 22,444.43  | Details   Statement |
| EMPLOTEE INFO INDUVIDUAL |                | SBSTF       |                   | NPR 588,309.34 | Details   Statement |
| EMPLOYEE INFO BULK       |                |             |                   |                |                     |
| MODIFY EMPLOYEE          |                |             |                   |                |                     |
| VIEW ALL EMPLOYEE        |                |             |                   |                |                     |

d) Click "Generate Excel Sample To Upload Bulk Employee Record" to generate a sample excel.

| ACCOUNT                  | Employee Info Bulk                 |
|--------------------------|------------------------------------|
| ADVICE GENERATION        | Generate Excel<br>Samole To Upload |
| BATCH TRANSACTION        | Bulk Equilationse<br>Record.       |
| EMPLOYEE                 | Refresh                            |
| EMPLOYEE INFO INDIVIDUAL | Add Corporate Employee Record      |
| MODIFY EMPLOYEE          |                                    |
| VIEW ALL EMPLOYEE        |                                    |
| SALARY                   |                                    |
| VENDOR                   |                                    |
| VENDOR TRANSACTION       |                                    |
| Change Password          |                                    |
| a Logaut                 |                                    |

### e) Enter the details of the employees (in excel) and click "Add Corporate Employee Record"

| File Home In<br>A Cut<br>Paste Gopy -<br>Formst Painter<br>Clipboard | Calibri + 11<br>B I U +                | Formulas Data R<br>$\wedge \Lambda^* \Lambda^* \equiv 0$<br>$\Lambda^* \cdot \Lambda^* \equiv 0$ | Review View Te<br>♥・ ≌Wrap T<br>● ● ● ■ Merge | ent Q 760 mewholtyn<br>est General<br>At Center + 😰 - 96 - | u want to de |            |                               | Calculatio | n 🛛     | heck Cell |   |            | × 🖬        | ∑ AutoSum | · A-                   | 0                | Sign in 🗍 | P <sub>4</sub> Share |
|----------------------------------------------------------------------|----------------------------------------|--------------------------------------------------------------------------------------------------|-----------------------------------------------|------------------------------------------------------------|--------------|------------|-------------------------------|------------|---------|-----------|---|------------|------------|-----------|------------------------|------------------|-----------|----------------------|
| Paste S Formet Painter<br>Clipboard                                  | Calibri + 11<br>B I U + LL +<br>n Fort |                                                                                                  | 🖗 · 🕞 Wrap T                                  | ed General<br>& Center • Gr • %                            | · ·          |            | 1                             | Calculatio |         | heck Cell | - |            | ×          | ∑ AutoSum | · A.                   | 0                |           |                      |
|                                                                      |                                        |                                                                                                  | Alignment                                     | n Numbr                                                    | ei n         | Formatting | nal Format an<br>ig • Table • | Explanate  | iry' Ir | iput:     | ÷ | Insert Del | ete Format | Clear -   | Sort & F<br>Filter * S | ind &<br>elect + |           |                      |
| 011 ·                                                                | 8 <i>6 1</i> 6                         |                                                                                                  |                                               |                                                            |              |            |                               |            |         |           |   |            |            |           |                        |                  |           |                      |
| A                                                                    | в                                      | c                                                                                                | D                                             | E                                                          | F            | G          | н                             | 1          | j       | к         | L | M          | N          | 0         | P                      | Q                | R         | 5                    |
| 2 Emp Name                                                           | Account No                             | Address                                                                                          | Designation                                   | Joined Date                                                |              |            |                               |            |         |           |   |            |            |           |                        |                  |           |                      |
| 3 Emp1                                                               |                                        | KTM                                                                                              | Officer                                       | 01-12-2018                                                 |              |            |                               |            |         |           |   |            |            |           |                        |                  |           |                      |
| 4 Emp2                                                               |                                        | KTM                                                                                              | Officer                                       | 02-12-2018                                                 |              |            |                               |            |         |           |   |            |            |           |                        |                  |           |                      |
| 5 Emp3                                                               |                                        | KTM                                                                                              | Officer                                       | 03-12-2018                                                 | -            |            |                               |            |         |           |   |            |            |           |                        |                  |           |                      |
| 6 Eno4                                                               |                                        | KTM                                                                                              | Officer                                       | 04-12-2018                                                 |              |            |                               |            |         |           |   |            |            |           |                        |                  |           |                      |
| 7 Emp5                                                               |                                        | KTM                                                                                              | EUR                                           | 10-11-2014                                                 |              |            |                               |            |         |           |   |            |            |           |                        |                  |           | 1.1.1                |
| 8 Emp6                                                               |                                        | KTM                                                                                              | USD                                           | 01-12-2014                                                 |              |            |                               |            |         |           |   |            |            |           |                        |                  |           | 1.1                  |
| 9 Emp7                                                               |                                        | MBL                                                                                              | AM                                            | 01-10-2018                                                 |              |            |                               |            |         |           |   |            |            |           |                        |                  |           |                      |

# f) Click Upload

| ACCOUNT                                        | Employee Info Bulk                 |             |
|------------------------------------------------|------------------------------------|-------------|
| ADVICE GENERATION                              | Generate Excel<br>Sample To Upload |             |
| BATCH TRANSACTION                              | Bulk Employee<br>Record.           |             |
| EMPLOYEE                                       | Retresh                            |             |
| EMPLOYEE INFO INDIVIDUAL<br>EMPLOYEE INFO BULK | Upload                             | X Clear All |
| MODIFY EMPLOYEE                                | Sample-Emp-Record.Xisz             | Delote      |
| VIEW ALL ENPLOYEE                              |                                    |             |
| SALARY                                         |                                    |             |

### g) Click "Modify Employee" under "EMPLOYEE" to modify a record

| ACCOUNT                      | Account Info   |             |                   |                |                     |  |
|------------------------------|----------------|-------------|-------------------|----------------|---------------------|--|
| ADVICE GENERATION            | -              |             |                   |                |                     |  |
| BATCH TRANSACTION            | Account Number | Scheme Code | Available Balance |                | View                |  |
| EMPLOYEE                     |                | CAGN1       |                   | EUR 1,006.41   | Details   Statement |  |
| FURNI OVER THEO IN DO ADVINI |                | CAGN1       |                   | USD 22,444,43  | Details   Statement |  |
| EMPLOTEE INFO INDIVIDUAL     |                | SBSTF       |                   | NPR 588,309.34 | Details   Statement |  |
| EMPLOTEE BAPO BOLK           |                |             |                   |                |                     |  |
| MODIFY EMPLOYEE              |                |             |                   |                |                     |  |
| VIEW ALL EMPLOYEE            |                |             |                   |                |                     |  |

### h) Enter the Account Number and click "Search"

| ACCOUNT                               | Modify Employee |
|---------------------------------------|-----------------|
| ADVICE GENERATION                     | Employee A/C    |
| BATCH TRANSACTION                     | Search          |
| EMPLOYEE                              |                 |
| EMPLOYEE INFO INDIVIDUAL              |                 |
| EMPLOYEE INFO BULK<br>MODIFY EMPLOYEE |                 |
| VIEW ALL EMPLOYEE                     |                 |

i) Click "Edit" or "Block" or "Delete" as required.

| ACCOUNT                  | Modify En                                                                                                    | iployee       |                 |                  |                      |                      |                         |
|--------------------------|----------------------------------------------------------------------------------------------------|---------------|-----------------|------------------|----------------------|----------------------|-------------------------|
| ADVICE GENERATION        | Employee A/C                                                                                                    |               |                 |                  |                      |                      |                         |
| BATCH TRANSACTION        | in an a second second s | Search        |                 |                  |                      |                      |                         |
| MPLOYEE                  | -                                                                                                    |               |                 |                  |                      |                      |                         |
| IMPLOYEE INFO INDIVIDUAL | 1 Carried State                                                                                                    |               |                 |                  |                      |                      |                         |
| MPLOYEE INFO BULK        | Employe                                                                                                    | e Information |                 |                  |                      |                      |                         |
| ODIFY EMPLOYEE           | 5.N                                                                                                    | Employee Name | Employee A/C No | Employee Address | Employee Designation | Employee Joined Date | Actions                 |
| EW ALL EMPLOYEE          | - 1                                                                                                    | Emp7          |                 | NBL              | AM                   | 2018-10-01           | Edit    Block    Delete |
| ADV                      | 145                                                                                                    |               |                 |                  |                      |                      |                         |
| LAUCT                    |                                                                                                    |               |                 |                  |                      |                      |                         |

| CCOUNT                                       | Modify Employe         | ee          |                 |                  |                      |                      |                         |
|----------------------------------------------|------------------------|-------------|-----------------|------------------|----------------------|----------------------|-------------------------|
| /ICE GENERATION                              | Employee A/C<br>Number |             |                 |                  |                      |                      |                         |
| TCH TRANSACTION                              |                        | Search      |                 |                  |                      |                      |                         |
| PLOYEE                                       |                        | -           |                 |                  |                      |                      |                         |
| iployee info individual<br>Iployee info bulk | Employee Info          | ormation    |                 |                  |                      |                      |                         |
| DIFY EMPLOYEE                                | S.N Empk               | oyee Name   | Employee A/C No | Employee Address | Employee Designation | Employee Joined Date | Actions                 |
| LARY                                         |                        | Emp7        |                 | NBL              | AM                   | 2018-10-01           | Esht    Block    Delete |
| IDOR                                         | Edit Employee          |             |                 |                  |                      |                      |                         |
| NOOR TRANSACTION                             | Name                   | Emp7        |                 |                  |                      |                      |                         |
| Change Password                              | Account Number         |             |                 |                  |                      |                      |                         |
| Logout                                       | Address                | NIBL.       |                 |                  |                      |                      |                         |
|                                              | Designation            | AM          |                 |                  |                      |                      |                         |
|                                              | Joined Date            | Oct 1, 2018 | 1               |                  |                      |                      |                         |
|                                              | Block Status           | Update      |                 |                  |                      |                      |                         |

# Click "VIEW ALL EMPLOYEE" under "EMPLOYEE" to view all records

| COUNT              | Employe | ee Detail     |                |                                         |             |             |          |
|--------------------|---------|---------------|----------------|-----------------------------------------|-------------|-------------|----------|
| DVICE GENERATION   | -       |               |                |                                         |             |             |          |
| ATCH TRANSACTION   | SN      | Employee Name | Account Number | All Employee Detail<br>Employee Address | Designation | Joined Date | Status   |
| EMPLOYEE           | 1       | Empl          |                | KTM                                     | Officer     | 2018-12-01  | UnBlock. |
|                    | 2       | Emp2          |                | KTM                                     | Officer     | 2018-12-02  | UnBlock  |
|                    | 3       | Emp3          |                | KTM                                     | Officer     | 2018-12-03  | UnBlock  |
| EMPLOYEE INFO BULK | 4       | Emp4          |                | KTM                                     | Officer     | 2018-12-04  | UnBlock  |
| MODIFY EMPLOYEE    | 5       | Emp5.         |                | KTM                                     | EUR         | 2014-11-10  | UnBlock  |
| VIEW ALL EMPLOYEE  | 6       | Empő          |                | KTM                                     | USD         | 2014-12-01  | UnBlock  |
|                    |         | Enter?        |                | MBI                                     | 2.54        | 2018-10-01  | UnBlock  |

- 8) Salary
- a) Salary Transaction Flow
  - The transaction requires TWO 'Maker' user to create transaction and TWO 'Checker' users to approve the Transaction.
  - The first 'Maker' user creates a Salary Sheet and the second 'Maker' user approves the Salary Sheet.
  - Any 'Maker' user can create Salary Transaction once the Salary Sheet is approved.
  - The transaction is auto created once approved by both Checkers.
  - The transaction cannot be cancelled once approved by both 'Checker' users.
  - The transaction created can be cancelled by any user.
- b) Click "SALARY SHEET" under "SALARY" to create salary sheet.

| ACCOUNT           | Account Info   |             |                   |                 |                     |  |
|-------------------|----------------|-------------|-------------------|-----------------|---------------------|--|
| ADVICE GENERATION |                |             |                   |                 |                     |  |
| BATCH TRANSACTION | Account Number | Scheme Code | Available Balance |                 | View                |  |
| EMPLOYEE          |                | CAGN1       |                   | EUR 1,005.41    | Details   Statement |  |
|                   |                | CAGN1       |                   | USD 22,444.43   | Details   Statement |  |
| SALARY            |                | SBSTF       |                   | NPR. 588,309.34 | Details   Statement |  |
| SALARY SHEET      |                |             |                   |                 |                     |  |
| SALARY APPROVAL   | -              |             |                   |                 |                     |  |
| SALARY REPORT     |                |             |                   |                 |                     |  |

#### c) Click "Generate Sample"

| ACCOUNT            | Upload Salary Sheet       |  |
|--------------------|---------------------------|--|
| ADVICE GENERATION  | Refresh Generate Sample   |  |
| BATCH TRANSACTION  | Salary Date               |  |
| THPLOYEE           | d. Unioad Salary Sheet    |  |
| SALARY             | A. Alexandra and a second |  |
| SALARY SHEET       |                           |  |
| SALARY REPORT      |                           |  |
| VENDOR             |                           |  |
| VENDOR TRANSACTION |                           |  |
| Change Password    |                           |  |
| Cogout             |                           |  |

d) Enter details in Excel, select date, and click "Upload Salary Sheet"

| File         Heme         Insert         Rege Layout         Formulas         Data         Review         Vice         Taxm         Q Tell metabolity you want to do.         Sprin         Sprin                                                                                                    | A Share |
|----------------------------------------------------------------------------------------------------|---------|
| X Cut     Calibin     11     A =     Ways for     General     Normal     Bad     If     X AutoSum     A =     A =     A                                                                                                    |         |
| Bac Copy         B         J         Q         A         E         E         E         Mage & Center         Control in the second formation of the second formation of the second formatio on the second formatio on the second formatio on t |         |
|                                                                                                    |         |
| Clipboard is Font is Alignment is Numbel is Styles. Cells Editing                                                                                                    |         |
|                                                                                                    | - *     |
| 88 × 1 × 1 × 1 × 1 × 1                                                                                                    | ~       |
| A B C D E F G H I J K L M N O P Q R                                                                                                    | ş •     |
| 1 Employee Record Employee Name Employee Addret Employee Account No Currency Code Salary                                                                                                    |         |
| 3 43 Emp1 KTM NPR 123                                                                                                    |         |
| 4 44 Emp2 KTM NPR 456                                                                                                    |         |
| 5 43 Emp3 KTM NPR 789                                                                                                    |         |
| 6 46 Emp4 KTM NPR 901                                                                                                    |         |

| ACCOUNT            | Upload Salary                                         | y Sheet         |   |             |
|--------------------|-------------------------------------------------------|-----------------|---|-------------|
| ADVICE GENERATION  | Refresh                                               | Generate Sample | - |             |
| BATCH TRANSACTION  | Salary Date<br># A.D. III B.S.<br>Salary Date in A.D. |                 |   |             |
| SALARY             | Salary Month                                          | October         |   |             |
| SALARY SHEET       | Salary Year                                           | 2018            |   |             |
| SALARY REPORT      | i Upload                                              |                 |   | 🗙 Clear All |
| VENDOR             | Salary_sheet (4).X                                    | (is             |   | Delete      |
| VENDOR TRANSACTION |                                                       |                 |   |             |
| S Change Password  |                                                       |                 |   |             |
| Cogout             |                                                       |                 |   |             |
|                    |                                                       |                 |   |             |

### e) Click Upload

| MONT                      | Upload                           | Salary She                                                           | Kelt.                                      |               |                                                                   |                      |                                       |                                 |                                      |
|---------------------------|----------------------------------|----------------------------------------------------------------------|--------------------------------------------|---------------|-------------------------------------------------------------------|----------------------|---------------------------------------|---------------------------------|--------------------------------------|
| VICE GENERATION           | Refres                           | sh Gener                                                             | rate Sample                                |               |                                                                   |                      |                                       |                                 |                                      |
| CH TRANSACTION            | Salary Date                      |                                                                      |                                            |               |                                                                   |                      |                                       |                                 |                                      |
| LOVEE                     | * A.D. 9 J                       | B.S.                                                                 |                                            |               |                                                                   |                      |                                       |                                 |                                      |
|                           | Salary Date                      | + m 4.D.                                                             |                                            |               |                                                                   |                      |                                       |                                 |                                      |
| RY                        | Salary Mo                        | oth O                                                                | ctober                                     | 7             |                                                                   |                      |                                       |                                 |                                      |
| RY SHEET                  | Salary Yes                       | ar 20                                                                | 018                                        |               |                                                                   |                      |                                       |                                 |                                      |
| ARY APPROVAL              |                                  |                                                                      |                                            |               |                                                                   |                      |                                       |                                 |                                      |
| RY REPORT                 |                                  |                                                                      |                                            | × Ck          | ear All                                                           |                      |                                       |                                 |                                      |
| DOR                       | Salary s                         | heet (4) Xis                                                         |                                            |               |                                                                   |                      |                                       |                                 |                                      |
| the manual second         | Done                             |                                                                      |                                            | CMM           |                                                                   |                      |                                       |                                 |                                      |
| Change Password           |                                  |                                                                      |                                            |               |                                                                   |                      |                                       |                                 |                                      |
| Change Password           | Emplo                            | yee Inform                                                           | nation                                     |               |                                                                   |                      |                                       |                                 |                                      |
| Change Password<br>Logout | Emplo<br>Total En                | vee Inform                                                           | nation                                     |               |                                                                   |                      |                                       |                                 | _                                    |
| Change Paseword<br>Logout | Emplo<br>Total En                | vyee Inform<br>ployee :4<br>Emp Reco                                 | nation<br>ordia e                          | Smployee Name | Accound Name                                                      | Empinyee A/G Number  | Employee Address                      | Currency Code                   | Salary                               |
| Change Password<br>Logout | Emplo<br>Totai Em<br>5.9         | nyee Inform<br>uployee :4<br>Emp Rec<br>43                           | nation<br>ord id E<br>Emot                 | implayee Name | Account Name<br>DH4X64_SURENDEA                                   | Engloyee A.C. Number | Employee Address<br>KTM               | Currency Code<br>MPR            | Salary<br>123.00                     |
| Change Password<br>Lopout | Emplo<br>Total Em<br>1<br>2      | n <mark>yee Inform</mark><br>Iployee :4<br>Emp Rec<br>43<br>44       | nation<br>entité (<br>Émei<br>Emei         | împînyee Name | Áccount Name<br>DHAIGAL SURENDRA.<br>K.C. ZEVIAN                  | Employer A/C Number  | Employee Address<br>KTM<br>KTM        | Carrency Code<br>1959:<br>1968: | Salary<br>123.00<br>456.00           |
| Change Paseword<br>Logout | Emplo<br>Total Em<br>1<br>2<br>3 | n <mark>yee Inform</mark><br>Iployee :4<br>Emp Rec<br>43<br>44<br>45 | nation<br>ord ka e<br>Empi<br>Empi<br>Empi | Employee Name | Árcount Name<br>DHARAL SUBENDRA<br>K.C. JEINN<br>GURUNG HIRA MAYA | Employee A/C Number  | Employee Address<br>KTM<br>KTM<br>KTM | Garrency Cole<br>1955<br>1955   | Salary<br>123.00<br>456.00<br>789.00 |

### f) Click "Save"

| ľ | ACCOUNT           | Upload Salary Sheet                            |
|---|-------------------|------------------------------------------------|
|   | ADVICE GENERATION | Refresh Generate Sample                        |
|   | BATCH TRANSACTION | Corporate salary record uploaded successfully. |

## g) To approve salary (login and second 'Maker' user) sheet click "SALARY APPROVAL" under "SALARY"

| ACCOUNT                                                                                                    | Account Info   |             |                   |                |                     |  |
|----------------------------------------------------------------------------------------------------|----------------|-------------|-------------------|----------------|---------------------|--|
| ADVICE GENERATION                                                                                                    | -              |             |                   |                |                     |  |
| BATCH TRANSACTION                                                                                                    | Account Number | Scheme Code | Available Balance |                | View                |  |
| EMPLOYEE                                                                                                    |                | CAGN1       |                   | EUR. 1,006,41  | Details   Statement |  |
| and the second second se |                | CAGN1       |                   | USD 22,444.43  | Details   Statement |  |
| SALARY                                                                                                    |                | SBSTF       |                   | NPR 588,309.34 | Details   Statement |  |
| SALARY SHEET                                                                                                    | -              |             |                   |                |                     |  |
| SALARY APPROVAL                                                                                                    |                |             |                   |                |                     |  |
| SALARY REPORT                                                                                                    |                |             |                   |                |                     |  |

# h) Click "View"

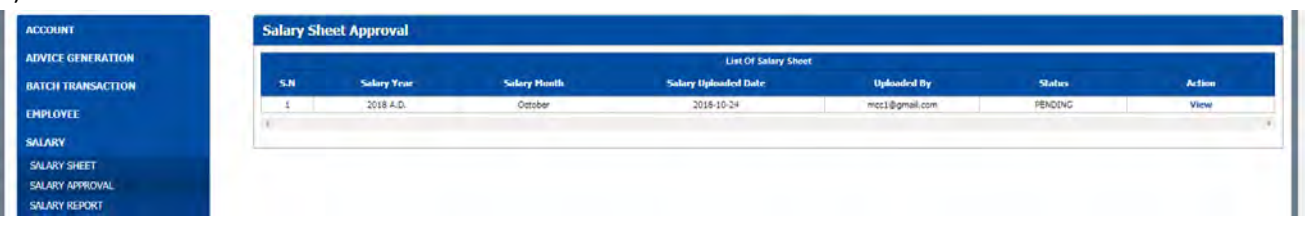

### i) Approve/Reject the Transaction

|                                                                                                    |                                                                        |                                                |                                           | List Of            | Salary Shoet                      |                  |                      |                       |
|----------------------------------------------------------------------------------------------------|------------------------------------------------------------------------|------------------------------------------------|-------------------------------------------|--------------------|-----------------------------------|------------------|----------------------|-----------------------|
| H TRANSACTION                                                                                                    | 5.N                                                                    | Salary Year                                    | Salary Honth                              | Salary Uploaded Da | te                                | Uploaded By      | Status               | Action                |
| AMP P                                                                                                    | 1                                                                      | 2018 A.D.                                      | October                                   | 2018-10-24         |                                   | mcc1@gmail.com   | PENDING              | View                  |
| ALL CONTRACTOR OF CONTRACTOR OF | 0                                                                      |                                                |                                           |                    |                                   |                  |                      |                       |
| ι <b>γ</b>                                                                                                    |                                                                        |                                                |                                           |                    |                                   |                  |                      |                       |
| Y SHEET                                                                                                    | General Info                                                           | rmation                                        |                                           |                    |                                   |                  |                      |                       |
| YREPORT                                                                                                    | Salary Year                                                            | 2018 A.D.                                      |                                           |                    |                                   |                  |                      |                       |
| R                                                                                                    | Salary Month                                                           | October                                        |                                           |                    |                                   |                  |                      |                       |
| R TRANSACTION                                                                                                    | Salary Uploaded<br>Date                                                | 2018-10-24                                     |                                           |                    |                                   |                  |                      |                       |
|                                                                                                    | Uploaded By                                                            | moc1@gmail.com                                 |                                           |                    |                                   |                  |                      |                       |
| Change Password                                                                                                    | Status                                                                 | PENDING                                        |                                           |                    |                                   |                  |                      |                       |
| Logout                                                                                                    | 1                                                                      |                                                |                                           | Employe            | e Salary Detail                   |                  |                      |                       |
|                                                                                                    | S.N Emp                                                                | Name Emp A/                                    | c No Account Name                         | Emp Designation    | Emp Address                       | Amount           | Salary Approved Date | Salary Payment Status |
|                                                                                                    | 1 En                                                                   | np1                                            |                                           | Officer            | KTM                               | 123.00           | N/A                  | PENDING               |
|                                                                                                    | 2 En                                                                   | 1p2                                            |                                           | Officer            | KTM                               | 456.00           | N/A                  | PENDING               |
|                                                                                                    | - T E.                                                                 | 500                                            |                                           | Contract.          | KTM.                              | 780.00           | \$17.5               | SENIDIA/C             |
| nter OTP                                                                                                    | 3 64<br>4 85<br>4                                                      | φ3<br>pri<br>Approve                           | Reject                                    | Officer<br>Officer | KTM<br>KTM                        | 901.00           | 14/A<br>14/A         | PENDING.<br>PENDING   |
| nter OTP                                                                                                    | 3 6<br>4 8<br>4                                                        | Approve                                        | Reject                                    | Officer<br>Officer | ктм<br>қти                        | 786.00<br>901.00 | 4µА<br>14/А          | PENDING.<br>PENDING   |
| nter OTP                                                                                                    | 3 60<br>4 20<br>5 Salary Sheet /                                       | 4pprove                                        | Reject                                    | Officer<br>Officer | ктм<br>қти                        | 786.00<br>901.00 | чµА<br>14/4          | PENCING               |
| nter OTP<br>Int<br>E generation                                                                                                    | 3 60<br>4 20<br>5<br>Salary Sheet                                      | Approve<br>Approval                            | Reject                                    | Officer<br>Officer | KTM<br>KTH                        | 786.00<br>901.00 | 4ДА<br>34ДА          | PENCING               |
| nter OTP<br>Int<br>e generation<br>itransaction                                                                                                    | 3 €6<br>4 E6<br>5<br>Salary Sheet A<br>✓ A code has b                  | Approve                                        | Reject<br>exercit mobile number and to yo | Officer<br>Officer | KTM<br>KTM                        | 788.00<br>901.00 | 14A<br>14/4          | PENDING               |
| nter OTP<br>Int<br>e generation<br>i transaction<br>iyte                                                                                                    | 3 60<br>4 En<br>5<br>Salary Sheet J<br>Calary Sheet J<br>OTP Code      | Approval EVENTOS                               | Reject<br>ered mobile number and to yo    | Officer<br>Officer | KTM<br>KTM<br>ode to approve sala | 784.00<br>901.00 | 14A<br>14/4          | PENDING               |
| nter OTP<br>Int<br>e generation<br>i tilunsaction<br>i tilunsaction<br>i tilunsaction                                                                                                    | 3 60<br>4 50<br>5<br>Salary Sheet A<br>M A code has b<br>OTP Code      | Approve Approval ensent on your regist ZINIC25 | Reject                                    | Officer<br>Officer | KTM<br>KTM                        | 784.00<br>901.00 | ημΑ<br>ΤιζΑ          | PENDING               |
| nter OTP<br>Int<br>e generation<br>iteansaction<br>wee<br>y<br>y<br>seet                                                                                                    | 3 60<br>4 50<br>9<br>Salary Sheet J<br>I<br>OTP Code                   | Approve Approval Etheose Etheose Contirm       | Reject                                    | Officer<br>Officer | KTM<br>KTM                        | 784.00<br>901.00 | ημΑ<br>3ψ4           | PENDING               |
| nter OTP<br>Int<br>E generation<br>I transaction<br>Wefe<br>Y sefet<br>Y AMFROVAL                                                                                                    | 3 60<br>4 50<br>4 50<br>5 Salary Sheet A<br>Salary Sheet A<br>OTP Code | Approve Approve Approve Continue Continue      | Reject                                    | Officer<br>Officer | KTM<br>KTM                        | 784.00<br>901.00 | ημΑ<br>3ψ4           | PENDING.              |

# k) To view salary report click "SALARY REPORT" under "SALARY"

Salary sheet approved successfully.

ICE GENERATION

| DVICE GENERATION | 00  |             |                       |                      |                      |               |                |              |        |
|------------------|-----|-------------|-----------------------|----------------------|----------------------|---------------|----------------|--------------|--------|
| ATCH TRANSACTION |     |             | and the second second | A REAL PROPERTY.     | List Of Salary Sheet |               | the state      | and the same |        |
|                  | SJN | Salary Year | Salary Month          | Salary Uploaded Date | Uploaded By          | Approved Date | Approved By    | Status       | Action |
| IPLOTEE          | 1   | 2018 A.D.   | October               | 2018-10-24           | mcc1@gmail.com       | 2018-10-24    | mcc2@gmail.com | APPROVED     | View   |
| MARY             | 2   | 2018 A.D.   | Janauary              | 2018-10-12           | mcc1@gmail.com       | 2018-10-12    | mcc2@gmail.com | APPROVED     | View   |
| NI ARY SHEET     | 3   | 2018 A.D.   | February              | 2018-10-12           | mcc1@gmail.com       | 2018-10-12    | mcc2@gmail.com | APPROVED     | View   |
| CANT SHEET       | 4   | 2018 A.D.   | March                 | 2018-10-12           | mot1@gmail.com       | 2018-10-12    | mcc2@gmail.com | APPROVED     | View   |
| ALARY APPROVAL   | 5   | 2018        | 1                     | 2018-05-31           | mcc1@gmail.com       | 2018-05-31    | mcr2@gmail.com | APPROVED     | View   |
| ALARY REPORT     | 6   | 2018        | 4                     | 2018-05-31           | mcc1@gmail.com       | 2018-05-31    | mcc2@gmail.com | APPROVED     | View   |
| NOOR             | 7   | 2018        | 5                     | 2018-05-30           | mcc1@gmail.com       | 2018-05-30    | mcc2@gmail.com | APPROVED     | View   |
|                  | 8   | 2018        | 2                     | 2018-05-30           | mcc1@gmail.com       | 2018-05-30    | mcc2@gmail.com | APPROVED     | View   |
| NDOR TRANSACTION | 9   | 2018        | 3                     | 2018-03-30           | moc1@gmail.com       | 2018-03-30    | mcc2@gmail.com | APPROVED     | View   |
|                  | 30  | 2018        | 5                     | 2018-03-19           | mcc1@gmail.com       | 2018-03-19    | mcc2@gmail.com | APPROVED     | View   |

## I) To create Salary Transaction, click "TRANSACTION INITATION" under "BATCH TRANSACTION"

| ACCOUNT                | Account Info   |             |                   |                |                     |   |
|------------------------|----------------|-------------|-------------------|----------------|---------------------|---|
| ADVICE GENERATION      |                |             |                   |                |                     | _ |
| BATCH TRANSACTION      | Account Number | Scheme Code | Available Balance |                | View                |   |
| TRANSACTION INITIATION |                | CAGN1       |                   | EUR 1,006.41   | Details   Statement |   |
| TRANSACTION REPORT     |                | CAGN1.      |                   | USD 22,444.43  | Details   Statement |   |
| EMPLOYEE               |                | SBSTF       |                   | NPR 588,309.34 | Details   Statement |   |
| SALARY                 |                |             |                   |                |                     |   |

m) Click "View" to view the salary sheet

| ACCOUNT                | Transaction Ini | Transaction Initiation   |              |               |          |        |  |  |  |  |  |  |
|------------------------|-----------------|--------------------------|--------------|---------------|----------|--------|--|--|--|--|--|--|
| ADVICE GENERATION      |                 | Balance : NPR 588,309.34 |              |               |          |        |  |  |  |  |  |  |
| BATCH TRANSACTION      |                 |                          |              |               |          |        |  |  |  |  |  |  |
| TRANSACTION INITIATION | From Account    |                          |              |               |          |        |  |  |  |  |  |  |
| TRANSACTION REPORT     | Ramark          | SALAPYS                  |              |               |          |        |  |  |  |  |  |  |
| EMPLOYEE               | Pochian K       | 30400LU                  |              |               |          |        |  |  |  |  |  |  |
| SALARY                 |                 | Add Txn Detail Excel Txn | Detail       |               |          |        |  |  |  |  |  |  |
| VENDOR                 |                 | Resident State           |              |               |          |        |  |  |  |  |  |  |
| VENDOR TRANSACTION     | S.N             | Salary Year              | Salary Honth | Uploaded Date | Status   | Action |  |  |  |  |  |  |
|                        | 1 2018          | A.D.                     | October      | 2018-10-24    | APPROVED | View   |  |  |  |  |  |  |

### n) Click "Payment" to initiate transaction (or reject the transaction)

| TCH TRANSACTION                                    |                        | Balance : NPR 588,309.34 |                   |               |         |                                                                                                    |
|----------------------------------------------------|------------------------|--------------------------|-------------------|---------------|---------|----------------------------------------------------------------------------------------------------|
| INSACTION INITIATION<br>INSACTION REPORT<br>PLOYEE | From Account<br>Remark | SALARY1                  |                   |               |         |                                                                                                    |
| ARY<br>DOR                                         | 5.N                    | Salary Year              | Salary Hooth      | Uploaded Date | Status  | Action                                                                                                    |
| Change Pacewood                                    | Total Amount :         | 2.269.00                 |                   |               |         |                                                                                                    |
| Logoat                                             | S.N -                  | To Account Name          | To Account Number | Currency Code | Amounts | Remark                                                                                                    |
| rologi                                             | 1                      |                          |                   | NPR           | 123.00  | Monthly Salary                                                                                                 |
|                                                    | 2                      |                          |                   | NPR           | 456.00  | Monthly Salary                                                                                                 |
|                                                    | 3                      |                          |                   | NPR           | 799.00  | Monthly Salary                                                                                                 |
|                                                    |                        |                          |                   | L of other    | and and | The second second second second second second second second second second second second second second second s |

### o) Enter the Transaction Password

| ACCOUNT               | Tr        | ransaction Initiation |
|-----------------------|-----------|-----------------------|
| ADVICE GENERATION     |           |                       |
| BATCH TRANSACTION     | Tra       | ansation segment      |
| TRANSACTION INITIATIO | Charles 1 |                       |
| TRANSACTION REPORT    |           | Continu               |
| EMPLOYEE              |           |                       |

### p) Enter OTP

| ACCOUNT                | Transaction Initiation                                                                                                   |  |
|------------------------|----------------------------------------------------------------------------------------------------|--|
| ADVICE GENERATION      | A code has been sent on your registered mobile number and to your enail address. Enter the code to approve salary sheet. |  |
| BATCH TRANSACTION      |                                                                                                    |  |
| TRANSACTION INITIATION | OTP Code BErland                                                                                                    |  |
| TRANSACTION REPORT     | one core                                                                                                    |  |
| EMPLOYEE               | Contirm                                                                                                    |  |
| SALARY                 |                                                                                                    |  |
|                        |                                                                                                    |  |
| ACCOUNT                | Transaction Initiation                                                                                                   |  |
| ADVICE GENERATION      |                                                                                                    |  |
| DATCH TRANSACTION      | Batch transaction initiated successfully.                                                                                |  |

q) To approve the salary transaction login as a 'Checker' user and click "TRANSACTION APPROVAL" under "BATCH TRANSACTION"

| Account Info   |                                                |                                                                   |                                                                                                |
|----------------|------------------------------------------------|-------------------------------------------------------------------|------------------------------------------------------------------------------------------------|
| RUPAK KHADKA   |                                                |                                                                   |                                                                                                |
| Account Number | Scheme Code                                    | Available Balance                                                 | View                                                                                           |
|                | CAGN1                                          | EUR 1,006.41                                                      | Details   Statement                                                                            |
|                | CAGN1                                          | USD 22,444.43                                                     | Details   Statement                                                                            |
|                | SBSTE                                          | HPR 588,309.34                                                    | Details   Statement                                                                            |
|                | Account Info<br>RUPAK KIADKA<br>Account Number | Account Info RIIPAK KHADKA Account Number CAGIU CAGIU CAGIU SISTF | Account Info RIPAK KIADKA Account Number CAGIU CAGIU CAGIU USD 22,444.43 SISTF INP. S06,309,34 |

### r) Click "Detail" to view Salary Transaction Details

| BATCH TRANSACTION      | From Date                         | Oct 1, 2018                       |          |                          |                        |             |                                                |         |          |
|------------------------|-----------------------------------|-----------------------------------|----------|--------------------------|------------------------|-------------|------------------------------------------------|---------|----------|
| RANSACTION APPROVAL    | To Date                           | Oct 24, 2018                      | =        |                          |                        |             |                                                |         |          |
| RANSACTION REPORT      |                                   | Show                              |          |                          |                        |             |                                                |         |          |
| IPLOYEE                |                                   |                                   |          |                          |                        |             |                                                |         |          |
| LARY                   | Transaction                       | Approval                          |          |                          |                        |             |                                                |         |          |
|                        |                                   |                                   |          | and and a second         |                        |             | Description Assessment Dates                   |         |          |
| DOR                    | S.N Initiated Dat                 | e Initiated Dy                    | From A/C | Total Amount             | Total Approver lio     | Approved by | Kennanning Approver üser                       | Remark  | Pretient |
| DOR<br>DOR TRANSACTION | 5.N Initiated Dat<br>1 2018-10-24 | e Initiated Dy<br>rfcc2@gmail.com | From A/C | Total Amount<br>2,269.00 | Total Approver No<br>3 | Approved by | acc1@gmail.com, acc2@gmail.com, acc3@gmail.com | SALARY1 | Detai    |

### s) Click "Approve" to approve the transaction

|                  | From Date         | Oct 1, 2018                   |              |              |                                       |             |                                            |                             |         |                               |
|------------------|-------------------|-------------------------------|--------------|--------------|---------------------------------------|-------------|--------------------------------------------|-----------------------------|---------|-------------------------------|
| H TRANSACTION    | To Date           | 04.04.0010                    | _            |              |                                       |             |                                            |                             |         |                               |
| SACTION APPROVAL | To Date           | Oct 24, 2018                  |              |              |                                       |             |                                            |                             |         |                               |
| SACTION REPORT   |                   | Show                          |              |              |                                       |             |                                            |                             |         |                               |
| OVEL             | 1 1 1 1 1 1 1 1 1 | and the second second         |              |              |                                       |             |                                            |                             |         |                               |
| RY               | Transact          | ion Annroval                  |              |              |                                       |             |                                            |                             |         |                               |
|                  | munsura           | our approxim                  |              |              |                                       |             |                                            |                             |         |                               |
| n,               | SJI Initiate      | Date Initiated By             | From A/C     | Total Amount | Total Approver No                     | Approved By | Remaining App                              | proverUser                  | Remark  | Action                        |
| IR TRANSACTION   | 1 2018-           | 0-24 mcc2@gmail.com           |              | 2,259.00     | 3                                     | *           | acc1@gmail.com, acc2@gm                    | al.com, acc3@gmai.com       | SALARY1 | Detail<br>Approv              |
| Change Password  |                   |                               |              |              |                                       |             |                                            |                             |         | Reject                        |
| Logout           |                   |                               |              |              |                                       |             |                                            |                             |         |                               |
|                  | Batch Tr          | ansaction Details             |              |              |                                       |             |                                            |                             |         |                               |
|                  |                   |                               |              |              |                                       |             |                                            |                             |         |                               |
|                  | -                 |                               |              |              |                                       |             |                                            |                             |         |                               |
|                  | 6                 |                               |              |              |                                       |             |                                            |                             |         |                               |
|                  | 5.0               | Employee Name                 | Account Name | To Account   | Employee Design                       | wition      | Remark                                     | Currency Code               | Tota    | l Ansaant                     |
|                  | SN<br>5           | Employee Name<br>Emp1         | Account Name | To Accesset  | Employee Design<br>Officer            | ation       | Remark<br>Manthly Salary                   | Currency Code               | Tota    | 1 Annount<br>123.00           |
|                  | 5.N<br>1<br>2     | Employee Name<br>Emp1<br>Emp2 | Account Name | To Account:  | Employee Design<br>Officer<br>Officer | sation      | Remark<br>Monthly Salary<br>Monthly Salary | Currency Code<br>NPR<br>NPR | Tota    | 1 Annoant<br>123.00<br>156.00 |

### t) Enter Transaction Password

| L | ACCOUNT              |                         |          |
|---|----------------------|-------------------------|----------|
| L | BATCH TRANSACTION    | Transaction             | Approval |
| ŀ | TRANSACTION APPROVAL | Transaction<br>Password |          |
| Ŀ | TRANSACTION REPORT   |                         | submit   |
| L | EMPLOYEE             |                         |          |

### u) Enter OTP

| Transaction | 1 Approval                                                                                                    |
|-------------|----------------------------------------------------------------------------------------------------|
| A code has  | been sent on your registered mobile number and to your email address. Inter the code to approve the transaction. |
| OTP Code    | Submit                                                                                                    |
|             | Transaction                                                                                                    |

- v) Login as second 'Checker' user and repeat steps 'q' to 'u'
- w) Transaction report can be viewed from "TRANSACTION REPORT" under "BATCH TRANSACTION".

| ATCH TRANSACTION    | Transaction Deport |            |            |                |         |                                           |                                   |                |                   |             |              |           |
|---------------------|--------------------|------------|------------|----------------|---------|-------------------------------------------|-----------------------------------|----------------|-------------------|-------------|--------------|-----------|
|                     | Transaction Report |            |            |                |         |                                           |                                   |                |                   |             |              |           |
| KANSACTION APPROVAL | 60                 |            |            |                |         |                                           |                                   |                |                   |             |              |           |
| KANSACIJON KEPUKI   | Farm Alf           |            | -          | Initiated for  | -       | la se se se se se se se se se se se se se |                                   | 100            |                   |             | Destroy      |           |
| IPLOYEE             | SJI TOURAS         | Date       | Date       | Indiated by    | Remark  | Total Amount                              | Approved By                       | Approver       | Approver Us       | er 👘        | allows and a | Action    |
| LARY                | 1                  | 2018-10-24 | 2018-10-24 | mcc2@gmail.com | SALARY1 | 2,269.00                                  | acc1@gmail.com,<br>acc2@gmail.com | acc2@gmai.com  | Approved by all s | users Co    | mpleted      | View Deta |
| IDOR                | 2                  | 2018-10-23 | 2018-10-23 | mcc1@gmail.com | TEST2   | 333.00                                    | acc1@gmai.com,<br>acc2@gmai.com   | acc2@gmail.com | Approved by all u | users Co    | mpleted      | View Deta |
| DOR TRANSACTION     | 3                  | 2018-10-23 | 2018-10-23 | mcc1@gmail.com | TESTI   | 357.00                                    | acc1@gmail.com,<br>acc2@gmail.com | acc2@gmail.com | Approved by all u | users Co    | mpleted      | View Deta |
|                     | 4                  | 2018-10-23 | 2018-10-23 | mcc1@gmail.com | TESTI   | 357.00                                    | acc1@gmail.com                    | acc1@gmail.com | Approved by all u | users Co    | mpleted      | View Deta |
| Change Password     | 5                  | 2018-10-12 | 2018-10-12 | mcc2@gmail.com | Test8   | 473.00                                    | acc1@gmail.com,<br>acc2@gmail.com | acc2@gmail.com | Approved by all u | users Co    | mpleted      | View Deta |
| Logout              | 6                  | 2018-10-12 | 2018-10-12 | mcc1@gmail.com | Testa   | 473.00                                    | acc1@gmail.com,<br>acc2@gmail.com | acc2@gmail.com | Approved by all o | users Co    | mpleted      | View Det  |
|                     | 7                  | 2018-10-12 | 2018-10-12 | mcc2@gmail.com | Test7   | 473.00                                    | acc1@gmail.com,<br>acc2@gmail.com | acc2@gmail.com | Approved by all o | users Co    | moleted      | View Det  |
|                     | 8                  | 2018-10-12 | 2018-10-12 | mcc1@gmail.com | Testő   | 423.00                                    | acc1@gmail.com,<br>acc2@gmail.com | acc2@gmail.com | Approved by all s | users Co    | mpleted      | View Det  |
|                     | 9                  | 2018-10-12 | 2018-10-12 | mcc1@gmail.com | Test4   | 231.00                                    | acc1@gmail.com,<br>acc2@gmail.com | acc2@gmail.com | Approved by all u | users Co    | mpleted      | View Det  |
|                     | 10                 | 2018-10-12 | 2018-10-12 | mcc1@gmail.com | Test3   | 227.00                                    | acc1@gmail.com,<br>acc2@gmail.com | acc2@gmail.com | Approved by all u | users Co    | mpleted      | View Deb  |
|                     | ÷                  |            | _          |                |         |                                           |                                   |                |                   |             |              |           |
|                     | Fint 1 2 3         | 4 5 = >>   | Lost       |                |         |                                           |                                   |                |                   |             |              | _         |
|                     | Batch Transaction  | Details    |            |                |         |                                           |                                   |                |                   |             |              |           |
|                     |                    |            |            |                |         |                                           |                                   |                |                   |             |              |           |
|                     | 5.9 Employee Name  |            | Account Na | me To Account  | -       | Employee De                               | signation R                       | emark Cur      | rency Code To     | otal Amount | Status       |           |
|                     | 1 Empl             | 1          | 1          |                |         | Office                                    | r Mont                            | Ny Salary      | NPR               | 123.00      | Complet      | ed        |
|                     | 2 Emp2             | 2          |            |                |         | Office                                    | r Moni                            | tily Salary    | NPR               | 455.00      | Complet      | red       |
|                     | 3 Emp1             | 3          |            |                |         | Office                                    | r Mont                            | tily Salary    | NPR               | 789.00      | Complet      | red       |
|                     | 4 Emoi             |            |            |                |         | Office                                    | r Moni                            | hly Salary     | NPR               | 901.00      | Complet      | ed.       |

### 9) Vendor

All vendors can be enrolled into the system. Vendor details can be entered individually or can be bulk uploaded. a) Enter Individual Vendor Details – click on "VENDOR INFO INDIVIDUAL" under "VENDOR

Vendor Detail ACCOUNT ADVICE GENERATION BATCH TRANSACTION Vendor Ac ed Da 2018-01-01 2018-01-02 2018-01-03 EMPLOYEE Ven2 Ven3 KTM KTM KTM SALARY UnBlock 2018-01-04 Ven-UnBlock VENDOR Ven5 Ven6 KTM KTM 2018-01-05 2018-01-06 UnBlock UnBlock 5 VENDOR INFO INDIVIDUAL VENDOR INFO BULK MODIFY VENDOR TEW ALL VENDOR NOOR TRANSACTION

### b) Enter the details and click "Create"

| ACCOUNT                                                     | Vendor Individual                            |  |
|-------------------------------------------------------------|----------------------------------------------|--|
| ADVICE GENERATION                                           | Vendor Name Ven7                             |  |
| BATCH TRANSACTION                                           | Account Number                               |  |
| EMPLOYEE                                                    | Vender Address NIBL                          |  |
| SALARY                                                      | Joined Date Oct 1 2018                       |  |
| VENDOR                                                      |                                              |  |
| VENDOR INFO INDIVIDUAL<br>VENDOR INFO BULK<br>MODIFY VENDOR | Create                                       |  |
| VIEW ALL VENDOR                                             |                                              |  |
| VENDOR TRANSACTION                                          |                                              |  |
| ACCOUNT                                                     | Vendor Individual                            |  |
| ADVICE GENERATION                                           | Corporate Vendor record created successfully |  |

c) Enter Bulk Vendor Details - click on "Vendor INFO BULK" under "Vendor"

| ACCOUNT                | Account Info   |             |                   |                |                     |  |
|------------------------|----------------|-------------|-------------------|----------------|---------------------|--|
| ADVICE GENERATION      |                |             |                   |                |                     |  |
| BATCH TRANSACTION      | Account Number | Scheme Code | Available Balance |                | View                |  |
| EMPLOYEE               |                | CAGN1       |                   | EUR 1.006.41   | Details   Statement |  |
|                        |                | CAGN1       |                   | USD 22,444.43  | Details   Statement |  |
| SALARY                 |                | SBSTF       |                   | NPR 586,040.34 | Details   Statement |  |
| VENDOR                 |                |             |                   |                |                     |  |
| VENDOR INFO INDIVIDUAL |                |             |                   |                |                     |  |
| VENDOR INFO BULK       |                |             |                   |                |                     |  |
| MODIFY VENDOR          |                |             |                   |                |                     |  |
| VIEW ALL VENDOR        |                |             |                   |                |                     |  |
| VENDOR TRANSACTION     |                |             |                   |                |                     |  |

d) Click Generate Excel Sample To Upload Bulk Vendor Record

| ACCOUNT                           | Vendor Info Bulk                  |
|-----------------------------------|-----------------------------------|
| ADVICE GENERATION                 | Generate Excel<br>Samole To Udoad |
| BATCH TRANSACTION                 | Bulk Vendor Record.               |
| EMPLOYEE                          | Retresh                           |
| SALARY                            | Add Corporate Vendor Record       |
| VENDOR                            |                                   |
| VENDOR INFO INDIVIDUAL            |                                   |
| VENDOR INFO BULK<br>MODIFY VENDOR |                                   |
| VIEW ALL VENDOR                   |                                   |
| VENDOR TRANSACTION                |                                   |

### e) Enter the details in excel and click "Add Corporate Vendor Record"

| an 🖘 🕅 : sample-vendor-record (1) site - Ercel |                     |                         |                      |       |            |                |                |                 |           |                           |         |                   | E - 5 ×   |   |                  |              |                                 |                        |                          |   |   |
|------------------------------------------------|---------------------|-------------------------|----------------------|-------|------------|----------------|----------------|-----------------|-----------|---------------------------|---------|-------------------|-----------|---|------------------|--------------|---------------------------------|------------------------|--------------------------|---|---|
| Con<br>Parte S Fore<br>Dipboar                 | py •<br>mat Painter | Calibri • 11<br>B I U • | - Λ΄ Λ΄ Ξ<br>Δ· Δ· Ξ |       | Wrap Te    | et<br>k Center | Test<br>CF - % | • • • • • • • • | Condition | ui Formati<br>g · Table · | S Explo | lation<br>inatory | Check Cel |   | Heffinite insert | Delete Forma | ∑ AutoSu<br>Fill •<br>€ Clear • | m A Z<br>Sort<br>Filte | & Find &<br>r * Select * |   |   |
| B10                                            | 3 . 6               | A                       |                      |       |            |                |                |                 |           |                           |         |                   |           |   |                  |              |                                 |                        |                          |   | - |
| 4                                              | A                   | 8                       | c                    |       | D          | E              | F              | G               | н         | 4                         | 1       | к                 | L         | м | N                | 0            | p                               | a                      | R                        | 5 | T |
| 2 Vendor N                                     | lame                | Account No              | Address              | Joine | d Date     |                |                |                 |           |                           |         |                   |           |   |                  |              |                                 |                        |                          |   |   |
| 3 W                                            | /en1                |                         | KTM                  |       | 01-01-2018 |                |                |                 |           |                           |         |                   |           |   |                  |              |                                 |                        |                          |   |   |
| 4 W                                            | /en2                |                         | KTM                  | 1     | 02-01-2018 |                |                |                 |           |                           |         |                   |           |   |                  |              |                                 |                        |                          |   |   |
| 5 W                                            | len3                |                         | KTM                  |       | 03-01-2018 | 1              |                |                 |           |                           |         |                   |           |   |                  |              |                                 |                        |                          |   | 1 |
| 6 W                                            | /en4                |                         | KEM                  |       | 04-01-2018 |                |                |                 |           |                           |         |                   |           |   |                  |              |                                 |                        |                          |   |   |
| 7. W                                           | /en\$               |                         | KTM                  |       | 05-01-2018 | 1.1            |                |                 |           |                           |         |                   |           |   |                  |              |                                 |                        |                          |   |   |
| 8 W                                            | ien6                |                         | KTM                  |       | 06-01-2018 |                |                |                 |           |                           |         |                   |           |   |                  |              |                                 |                        |                          |   |   |
| 9 W                                            | len7                |                         | NIBL                 |       | 01-10-2018 | 100            |                |                 |           |                           |         |                   |           |   |                  |              |                                 |                        |                          |   |   |

## f) Click "Upload"

| ACCOUNT                | Vendor Info Bulk                   |             |
|------------------------|------------------------------------|-------------|
| ADVICE GENERATION      | Generate Excel<br>Sample To Upload |             |
| BATCH TRANSACTION      | Bulk Vendor Record                 |             |
| EMPLOYEE               | Remesn                             |             |
| SALARY                 | Upload                             | × Clear All |
| VENDOR                 | Sample-Vendor-Record (1).Xlax      | Datata      |
| VENDOR INFO INDIVIDUAL |                                    |             |
| MODIFY VENDOR          |                                    |             |
| VIEW ALL VENDOR        |                                    |             |
| VENDOR TRANSACTION     |                                    |             |

g) To modify vendor click "MODIFY VENDOR" under "VENDOR"

| ACCOUNT                | Modify Vendor     |
|------------------------|-------------------|
| ADVICE GENERATION      | Vendor A/C Number |
| BATCH TRANSACTION      | Search            |
| EMPLOYEE               |                   |
| SALARY                 |                   |
| VENDOR                 |                   |
| VENDOR INFO INDIVIDUAL |                   |
| MODIFY VENDOR          |                   |
| VIEW ALL VENDOR        |                   |
| VENDOR TRANSACTION     |                   |

h) Enter Account Number and click "Search"

| ACCOUNT                | Modify Ven     | dor            |                  |                 |                         |                         |
|------------------------|----------------|----------------|------------------|-----------------|-------------------------|-------------------------|
| ADVICE GENERATION      | Vendor A/C Nut | mber           |                  |                 |                         |                         |
| BATCH TRANSACTION      |                | Search         | _                |                 |                         |                         |
| EMPLOYEE               |                |                |                  |                 |                         |                         |
| SALARY                 | Vendor In      | formation      |                  |                 |                         |                         |
| VENDOR                 |                | Manufact Manua | Manuface & P. Ma | About a defense | Manufact Indianal Parts |                         |
| VENDOR INFO INDIVIDUAL | 1              | Ver/7          | VEROCK AVE IND   | NZBL            | 2018-10-01              | Edit    Block    Delete |
| MODIEY VENDOR          | +              |                |                  |                 |                         | ,                       |
| VIEW ALL VENDOR        |                |                |                  |                 |                         |                         |
| VENDOR TRANSACTION     |                |                |                  |                 |                         |                         |

i) Click "Edit" or alternatively "Block" or "Delete"

| DVICE GENERATION                                         | Vendor A/C Number | -           |               |                |                    |                         |
|----------------------------------------------------------|-------------------|-------------|---------------|----------------|--------------------|-------------------------|
| TCH TRANSACTION                                          |                   | Search      |               |                |                    |                         |
| HPLOYEE                                                  |                   | Jearch      |               |                |                    |                         |
| LARY                                                     | Vendor Inform     | nation      |               |                |                    |                         |
| NDOR                                                     |                   | Vendor Name | Vender A/C No | Vendor Address | Vendor Joined Date | Actions                 |
| ENDOR INFO INDIVIDUAL<br>ENDOR INFO BULK<br>ODIFY VENDOR | 1. 1.<br>         | Ven7        |               | NEBL           | 2018-10-01         | Edit    Block    Delete |
| EW ALL VENDOR                                            | Edit Vendor       |             |               |                |                    |                         |
| NDOR HOMSACITON                                          | Name              | Ven7        |               |                |                    |                         |
| Change Password                                          | Account Number    |             |               |                |                    |                         |
| Logaut                                                   | Address           | NIBL        |               |                |                    |                         |
|                                                          | Joined Date       | Oct 1, 2018 |               |                |                    |                         |
|                                                          |                   |             |               |                |                    |                         |

- j) Maker changes and click "Update"
- k) To View all Vendors click "VIEW ALL VENDOR" under "VENDOR"

| VICE GENERATION       | 00 |             |                       |                   |             |         |
|-----------------------|----|-------------|-----------------------|-------------------|-------------|---------|
| ICH TRANSACTION       |    |             |                       | All Vendor Detail | ALCO ALCO   |         |
| and a second second   | SN | Vendor Name | Vendor Account Number | Vendor Address    | Joined Date | Status  |
| PLOYEE                | 1  | Ven1        |                       | KTM               | 2018-01-01  | UnBlock |
| and and               | 2  | Ven2        |                       | KTM               | 2018-01-02  | UnBlock |
| ULARY                 | 3  | Ven3        |                       | KTM               | 2018-01-03  | UnBlock |
| NDOR                  | 4  | .Ven4       |                       | KTM               | 2018-01-04  | UnBlock |
| CHOOK                 | 5  | VenS        |                       | KTM               | 2018-01-05  | UnBlock |
| ENDOR INFO INDIVIDUAL | 6  | Ven6        |                       | KTM               | 2018-01-06  | UnBlock |
| ENDOR INFO BULK       | 7  | Ven7        |                       | NIBL.             | 2018-10-01  | UnBlock |
| ODIFY VENDOR          | i  |             |                       |                   |             |         |
| TEW ALL VENTYOR       |    |             |                       |                   |             |         |

#### 10) Vendor Transaction

- a) Vendor Transaction Flow
  - The transaction requires a 'Maker' user to create transaction and TWO 'Checker' users to approve the Transaction.
  - The transaction is auto created once approved by both Checkers.
  - The transaction cannot be cancelled once approved by both 'Checker' users.
  - The transaction created can be cancelled by any user.
- b) Create Vendor Transaction click on "VENDOR TRANSACTION INITIATION" under "VENDOR TRANSACTION"

| ACCOUNT                                                                                                    | Account Info   |             |                   |                |                     |  |
|----------------------------------------------------------------------------------------------------|----------------|-------------|-------------------|----------------|---------------------|--|
| ADVICE GENERATION                                                                                                    | RUPAK KHADKA   |             |                   |                |                     |  |
| BATCH TRANSACTION                                                                                                    | Account Number | Scheme Code | Available Balance |                | View                |  |
| MPLOYEE                                                                                                    |                | CAGN1       |                   | EUR 1,006.41   | Details   Statement |  |
| and the second second se |                | CAGN1       |                   | USD 22,444.43  | Details   Statement |  |
| ALARY                                                                                                    |                | SBSTE       |                   | NPR 586,040,34 | Details   Statement |  |
| VENDOR                                                                                                    |                |             |                   |                |                     |  |
| ENDOR TRANSACTION                                                                                                    |                |             |                   |                |                     |  |
| ENDOR TRANSACTION INITIATION                                                                                                    |                |             |                   |                |                     |  |
| VENDOR TRANSACTION REPORT                                                                                                    |                |             |                   |                |                     |  |
| VENDOR TRANSACTION REJECTED                                                                                                    |                |             |                   |                |                     |  |

c) Select Account Number and Click on "Generate Vendor Sample Excel"

|                             | Corporate Payment         |
|-----------------------------|---------------------------|
| BATCH TRANSACTTON           | Balance :NPR 586,040.34   |
| CHIDI OVER                  |                           |
| CALADY                      | From Account              |
| SALARY                      | Remark Vendor TXN1        |
| VENDOR                      | Generata Version          |
| VENDOR TRANSACTION          | Undeat Transaction Record |
| VENDOR TRANSACTION REPORT   |                           |
| VENDOR TRANSACTION REJECTED |                           |

### d) Enter details in Excel and click "Upload Transaction Record"

|       | 5- <u>a</u>                       | ( +<br>          |                      |                       |           | -                           |     | Tran          | section_de | tail_excel (5)              | udar - Excel         | 0              |     |    |        |               |                                    |       | B     | - 5 ×    |   |
|-------|-----------------------------------|------------------|----------------------|-----------------------|-----------|-----------------------------|-----|---------------|------------|-----------------------------|----------------------|----------------|-----|----|--------|---------------|------------------------------------|-------|-------|----------|---|
| Paste | K Cut<br>Rh Copy -<br>Format Pain | Calibri<br>B I U | + 11 + 1<br>+ 11 + 1 |                       | Pr Pr     | Irap Text<br>Ierge & Center | Gen | eral<br>- % • | ** **      | Conditional<br>Commatting • | Format as<br>Table - | Normal<br>Good | Bad | al | Insert | Delete Format | ∑ AutoSum<br>↓ Fill *<br>≪ Clear * | A P   | agnin | >4 share |   |
|       | Clipboard                         | 9                | Font                 | 15                    | Alignment |                             | 9   | Number        | 6          |                             |                      | Styles-        |     |    |        | Cells         | E                                  | ating |       |          | ï |
| F22   |                                   | 3 2 3            | c.                   |                       | D         | E                           | F   | G             | н          | 1                           | 1                    | к              | L   | м  | N      | 0             | P Q                                | R     | s     | T j      |   |
| 1     |                                   |                  |                      | and the second second |           |                             |     |               |            |                             |                      |                |     |    |        |               |                                    |       |       |          |   |
| 2 10  | Account Num                       | t Currency Code  | Amount               | Remarks               |           | -                           |     |               |            | -                           |                      |                |     |    |        |               |                                    |       |       |          |   |
| 3     |                                   | NPR              | 123                  | Ven1                  |           |                             |     |               |            |                             |                      |                |     |    |        |               |                                    |       |       |          |   |
| 4     |                                   | NPR              | 456                  | Ven2                  |           |                             |     |               |            |                             |                      |                |     |    |        |               |                                    |       |       |          |   |
| 5     |                                   | NPR              | 789                  | Ven3                  |           |                             |     |               |            |                             |                      |                |     |    |        |               |                                    |       |       |          |   |
| 6     |                                   | NPR              | 901                  | Ven4                  |           |                             |     |               |            |                             |                      |                |     |    |        |               |                                    |       |       |          |   |
| 1     |                                   |                  |                      |                       |           | 100                         |     |               |            |                             |                      |                |     |    |        |               |                                    |       |       |          |   |

### e) Click "Upload"

| ACCOUNT<br>ADVICE GENERATION                             | Corporate Payment                 |                |  |
|----------------------------------------------------------|-----------------------------------|----------------|--|
| BATCH TRANSACTION                                        | Balance :                         | IPR 586,040.34 |  |
| EMPLOYEE                                                 | From Account                      |                |  |
| SALARY                                                   |                                   |                |  |
| VENDOR                                                   | Kemark Vendor IXN1                |                |  |
| VENDOR TRANSACTION                                       | Sample Excel                      |                |  |
| VENDOR TRANSACTION INITIATION                            | Upload                            | X Clear All    |  |
| VENDOR TRANSACTION REPORT<br>VENDOR TRANSACTION REJECTED | Transaction_detail_excel (5).XIsx | Delate         |  |

### f) Click "Initiate Payment"

| ATCH TRANSACTION<br>NRLOYEE<br>RADOR<br>REMOR<br>REM                                                                                                    | DVICE GENERATION                                                                   | Corporate Pa                                              | yment             |               |            |      |               |        |        |
|----------------------------------------------------------------------------------------------------|------------------------------------------------------------------------------------|-----------------------------------------------------------|-------------------|---------------|------------|------|---------------|--------|--------|
| NORE TRANSACTION INITIATION<br>NORE TRANSACTION REPORT<br>NORE TRANSACTION REPORT<br>NORE TRANSACTION REPORT<br>NORE TRANSACTION REPORT<br>NORE TRANSACTION REPORT<br>NORE TRANSACTION REPORT<br>Dore<br>Logout<br>Logout | VICE GENERATION<br>TO ITRANSACTION<br>IPLOYFE<br>LARY<br>NDOR<br>INDOR TRANSACTION | From Account<br>Remark<br>Generate Vendor<br>Sample Excel | Balance :NPR 584  | 5,040.34<br>• |            |      |               |        |        |
| NDCR TRANSACTION REPORT<br>NOR TRANSACTION REFERTED                                                                                                    | NOR TRANSACTION INITIATION                                                         |                                                           |                   | 🗙 Clear All   |            |      |               |        |        |
| Change Password         Consult         Consult                                                                                                    | IDOR TRANSACTION REPORT<br>NOOR TRANSACTION REJECTED                               | Transaction_detail                                        | il_excel (5).Xinx | Ches          |            |      |               |        |        |
| S.N         Account Name         To Account         Currency Code         Amount : 22200         Ven1           1         NVR         122200         Ven1         1           2         NVR         456.00         Ven2           3         NVR         1000         Ven3                                                                                                    | Change Password                                                                    |                                                           |                   |               |            |      |               |        |        |
| 1 NPR 123.00 Ver1 2 NPR 456.00 Ver2 3 NPR 270.00 Ver3                                                                                                    |                                                                                    | Total Amount : 2,                                         | 269.00<br>Account | Name          | To Account |      | Currency Code | Amount | Remark |
| 2 500 500 500 500 500 500 500 500 500 50                                                                                                    |                                                                                    | 1.                                                        | PRODUITE          |               |            | NFR. |               | 123.00 | Ven1   |
| 3 NPB 789.00 Ver3                                                                                                    |                                                                                    |                                                           |                   |               |            | NPR. |               | 456.00 | Vwn2   |
|                                                                                                    |                                                                                    | 2                                                         |                   |               |            |      |               |        |        |

# g) Enter Transaction Password

| Corporate P | syment                                  |                                                         |
|-------------|-----------------------------------------|---------------------------------------------------------|
| Transaction |                                         |                                                         |
| Pasemonu    | Confirm                                 |                                                         |
|             |                                         |                                                         |
|             |                                         |                                                         |
|             |                                         |                                                         |
|             |                                         |                                                         |
|             |                                         |                                                         |
|             | Corporate Pa<br>Transaction<br>Password | Corporate Payment<br>Transaction<br>Password<br>Confirm |

### h) Enter OTP

| ACCOUNT<br>ADVICE GENERATION           | Corporate Payment                                                                                                    |
|----------------------------------------|----------------------------------------------------------------------------------------------------|
| BATCH TRANSACTION                      | A code has been sent on your registered mobile number and to your email address. Enter the code to approve the transaction. |
| EMPLOYEE                               | OTP Códe P2075                                                                                                    |
| SALARY                                 | Confirm                                                                                                    |
| VENDOR                                 |                                                                                                    |
|                                        |                                                                                                    |
| ACCOUNT                                | Corporate Payment                                                                                                    |
| ADVICE GENERATION<br>BATCH TRANSACTION | Vendor transaction initiated successfully.                                                                                  |

i) To Approve vendor transaction (login as 'Checker') and click "VENDOR TRANSACTION APPROVAL" under "VENDOR TRANSACTION"

| ACCOUNT                     | Account Info      |             |                   |                |                     |
|-----------------------------|-------------------|-------------|-------------------|----------------|---------------------|
| BATCH TRANSACTION           | the second second |             |                   |                |                     |
| EMPLOYEE                    | Account Number    | Scheme Code | Available Balance |                | View                |
| SALARY                      | 1.00              | CAGN1       |                   | EUR 1,005.41   | Details   Statement |
| and a second                |                   | CAGN1       |                   | USD 22,444.43  | Details   Statement |
| VENDOR                      |                   | SBSTF       |                   | NPR 585,040.34 | Details   Statement |
| VENDOR TRANSACTION          |                   |             |                   |                |                     |
| VENDOR TRANSACTION APPROVAL |                   |             |                   |                |                     |
| VENDOR TRANSACTION REPORT   |                   |             |                   |                |                     |

### j) Click "Detail"

| ACCOUNT<br>BATCH TRANSACTION<br>EMPLOYEE<br>SALARY          | From<br>To Da | Date<br>ate  | Oct 1, 2018<br>Oct 24, 2018<br>Show | ]=<br>]=       |              |                   |             |                                                |             |                             |
|-------------------------------------------------------------|---------------|--------------|-------------------------------------|----------------|--------------|-------------------|-------------|------------------------------------------------|-------------|-----------------------------|
| VENDOR<br>VENDOR TRANSACTION<br>VENDOR TRANSACTION APPROVAL | Tri<br>Su     | ansaction Ap | pproval<br>Initiated By             | From A/C       | Total Amount | Total Approver No | Approved By | Rentaining Approver User                       | Remark      | Actions                     |
| VENDOR TRANSACTION REPORT                                   | 1<br>e        | 2018-10-24   | mcc1@gmail.com                      | 00105140008992 | 2,289.00     | 3                 | 1           | acc1@gmail.com, acc2@gmail.com, acc3@gmail.com | Vendor 7XNI | Detail<br>Approve<br>Reject |

### k) Click Approve

| H TRANSACTION<br>OVEE<br>IRY                      | From Date<br>To Date | Oct 1, 2018<br>Oct 24, 2018<br>Show | -              |                   |                   |             |                                             |             |                             |
|---------------------------------------------------|----------------------|-------------------------------------|----------------|-------------------|-------------------|-------------|---------------------------------------------|-------------|-----------------------------|
| OR<br>DR TRANSACTION<br>OR TRANSACTION APPROVAL   | Transaction A        | pproval                             | From A/C       | Total Amount      | Tatal Approver No | Approved By | Remaining Approver Usee                     | Remark      | Actions                     |
| R TRANSACTION REPORT<br>Change Password<br>Logout | 1 2018-10-24         | rricc1@gmail.com                    | 00105140008992 | 2,269.00          | 2                 |             | atc18gmal.com, acc28gmal.com, acc38gmal.com | Vendor TXN1 | Detail<br>Approve<br>Reject |
|                                                   | Vendor Trans         | action Details                      |                |                   |                   |             |                                             |             |                             |
|                                                   | 5.0<br>1             | To Account Name                     |                | To Account Number | Ven1              | Remark      | Currency Code<br>NR 123                     | Total Ame   | ount                        |
|                                                   | 3                    |                                     |                |                   | Ven2<br>Ven3      |             | NPR 456<br>NPR 709                          | .00         |                             |

### I) Click Transaction Password

| ACCOUNT           |                         |          |
|-------------------|-------------------------|----------|
| BATCH TRANSACTION | Transaction             | Approval |
| EMPLOYEE          | Transaction<br>Password | •••••••  |
| SALARY            |                         | Submit   |
| VENDOR            |                         |          |

## m) Enter OTP

| ACCOUNT                      | Transaction Approval                                                                                                    |  |
|------------------------------|----------------------------------------------------------------------------------------------------|--|
| EMPLOYEE                     | A code has been sent on your registered mobile number and to your email address. Enter the code to approve the transaction. |  |
| SALARY<br>VEHDOR             | OTP Code QN78AC<br>Submit                                                                                                   |  |
| ACCOUNT<br>BATCH TRANSACTION | Corporate Vendor transaction approved successfully.                                                                         |  |

- n) Login as second 'Checker' and repeat steps 'h' to 'l'
- vendor Transaction reports can be viewed from "VENDOR TRANSACTION REPORT" under "VENDOR TRANSACTION"

| CCOURT .                |                     |            |            |                |                |                |                                 |                            |                                        |                                  |                    |                    |
|-------------------------|---------------------|------------|------------|----------------|----------------|----------------|---------------------------------|----------------------------|----------------------------------------|----------------------------------|--------------------|--------------------|
| ATCH TRANSACTION        | Transaction Report  |            |            |                |                |                |                                 |                            |                                        |                                  |                    |                    |
| IPLOYEE                 | ā                   |            | _          |                |                |                |                                 |                            |                                        |                                  |                    |                    |
| MARY                    | From A/C            | Initiated  | Tinsalized | Initiated By   |                | -              | Annual inc.                     | Final                      | Remainin                               | ю                                | Status             |                    |
| NDOR                    | 34                  | Date       | Date       |                | Kentark        | ( ocal /smount | vobiloven p&                    | Approver                   | Approver U                             | lser                             |                    | Action             |
| UDAD TRANSACTION        | 1                   | 2018-10-24 | 2018-10-24 | mcc1@gmail.com | Vendor TXN1    | 2,269.00       | acc1@gmai.com,<br>acc2@gmai.com | acc2@gmail.com             | Approved by all                        | lusers O                         | ompleted           | View Deta          |
| NUOK TIGANSACTION       | 2                   | 2018-10-14 | 2018-10-14 | mcc1@gmail.com | vendor payment | 40.00          | acc2@gmail.com                  | acc2@gmail.com             | Approved by al                         | users O                          | ompleted           | View Detai         |
| NOOR TRANSACTION REPORT |                     |            |            |                |                |                |                                 |                            |                                        |                                  |                    |                    |
| Change Password         | Vendor Transactio   | n Details  |            |                |                |                |                                 |                            |                                        |                                  |                    |                    |
|                         |                     |            |            |                |                |                |                                 |                            |                                        |                                  |                    |                    |
| Logour                  | -                   |            |            |                |                |                |                                 |                            |                                        |                                  |                    |                    |
| rogout                  | S.N To Account Name |            | Approved   | By             | To Account N   | umber          | Re                              | nark Curry                 | ency Code                              | Total Amount                     | Status             |                    |
| Logout                  | S.N To Account Name |            | Approved   | By             | To Account N   | umber          | Res                             | mark Corre                 | ency Code 1                            | Total Amount<br>123.00           | Status<br>Co       | mpleted            |
| Logout                  | SJI To Account Name |            | Approved   | By             | To Account H   | anber          | Res<br>W                        | mark Curro<br>en 1<br>en 2 | n <mark>cy Code</mark> 1<br>NPR<br>NPR | Total Amount<br>123.00<br>456.00 | Status<br>Co<br>Co | mpleted<br>mpleted |